# Arduino 电子控制技术教程(图形版)

## 学习 探索 设计 实践

北京师范大学第二附属中学

# 第1课 Arduino 入门

### 1.1 Arduino 套件简介

### 1 Arduino 介绍

Arduino 是一块简单易学的电子创意设计平台,它让你可以快速做出有趣的东西。 Arduino 可以配合一些电子元件使用,例如 LED 灯、蜂鸣器、按键、光敏电阻等等。Arduino 配套软件基于"开放"原则,可以让您免费下载使用,开发出更多令人惊奇的互动作品。

### 2 设备参数及组成

官方说明:

采用 Atmel 微处理控制器(8 位 16MHz AVR 微处理器,32KB 程序存储空间,1KB 数据 闪存,2KB RAM)。

大小尺寸: 宽 70mm X 高 54mm。

输入电压:

(1)USB供电。左侧为USB接口和电源接口。我们在使用时,将USB线分别接在Arduino和电脑USB口上。供电电压5V。

(2) 外部 7V~12V 直流电压输入。

输出电压: 5V 直流电压输出和 3.3V 直流电压输出

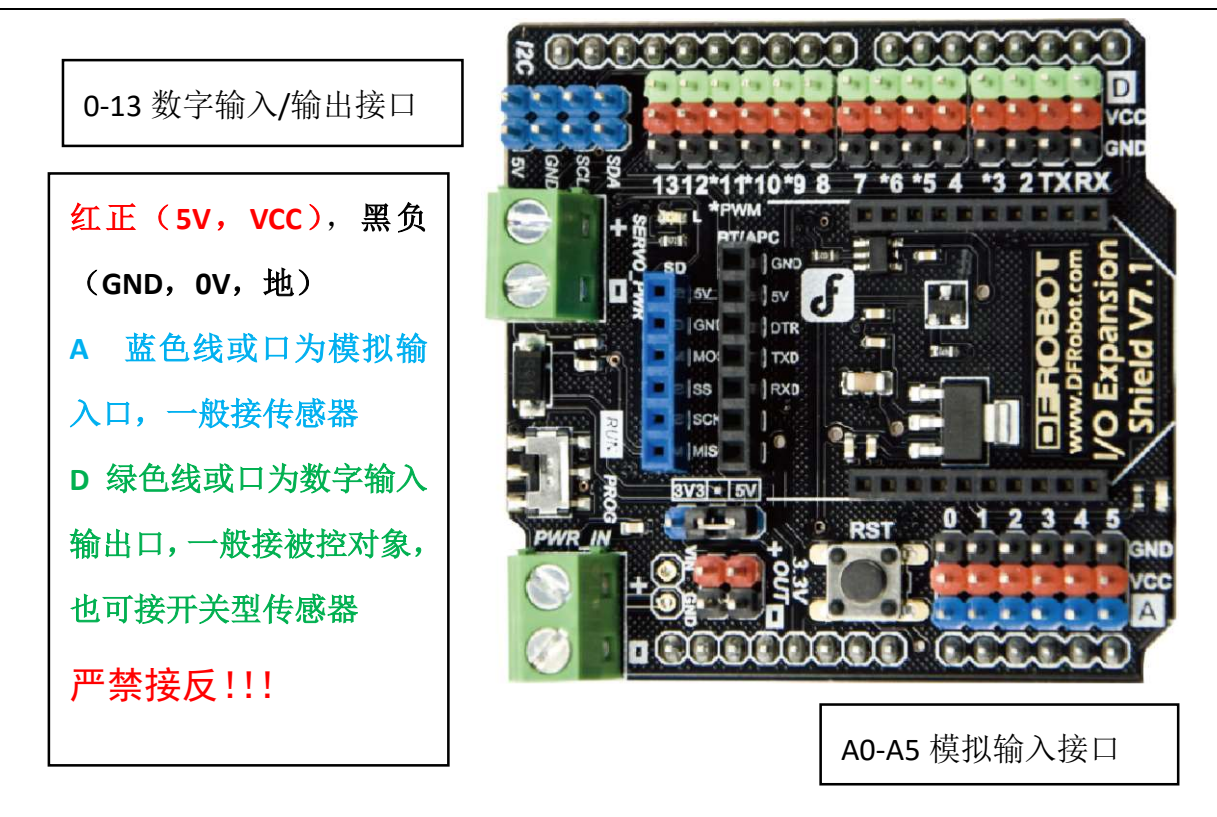

数字输入/输出端共 0~13,简称 D0-D13。注意 0 和 1 (RX TX)用于和电脑通信,平时不要占用。在 Arduino 上,Digital (数字)端口常用于"输出"。它只能输出数字信号,即 0V 或 5V。因此我们可以把它看作是一个特殊的电源,能够根据程序输出 0V 或 5V 电压。

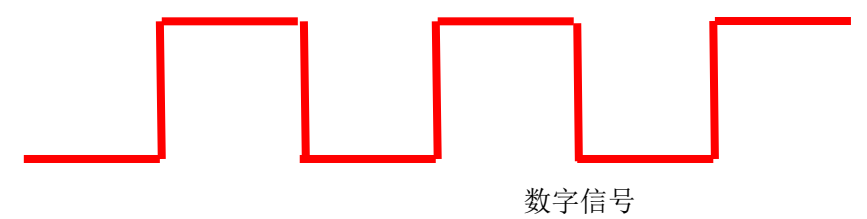

3,5,6,9,10,11口可输出 8bit (0-255)PWM 信号(通过调节方波高低电平时间比 例来调节电压有效值)。

模拟输入端共 0~5, 简称 A0-A5。可以检测 0-5V 信号, 10bit 量化(0-1023)

Analog In 用于"输入",也就是检测模拟信号。这里我们可以把它看作是一个量程为 5V 的电压表。读取的电压值被存储进计算机的变量中(0-5V 对应 0-1023)供程序使用。

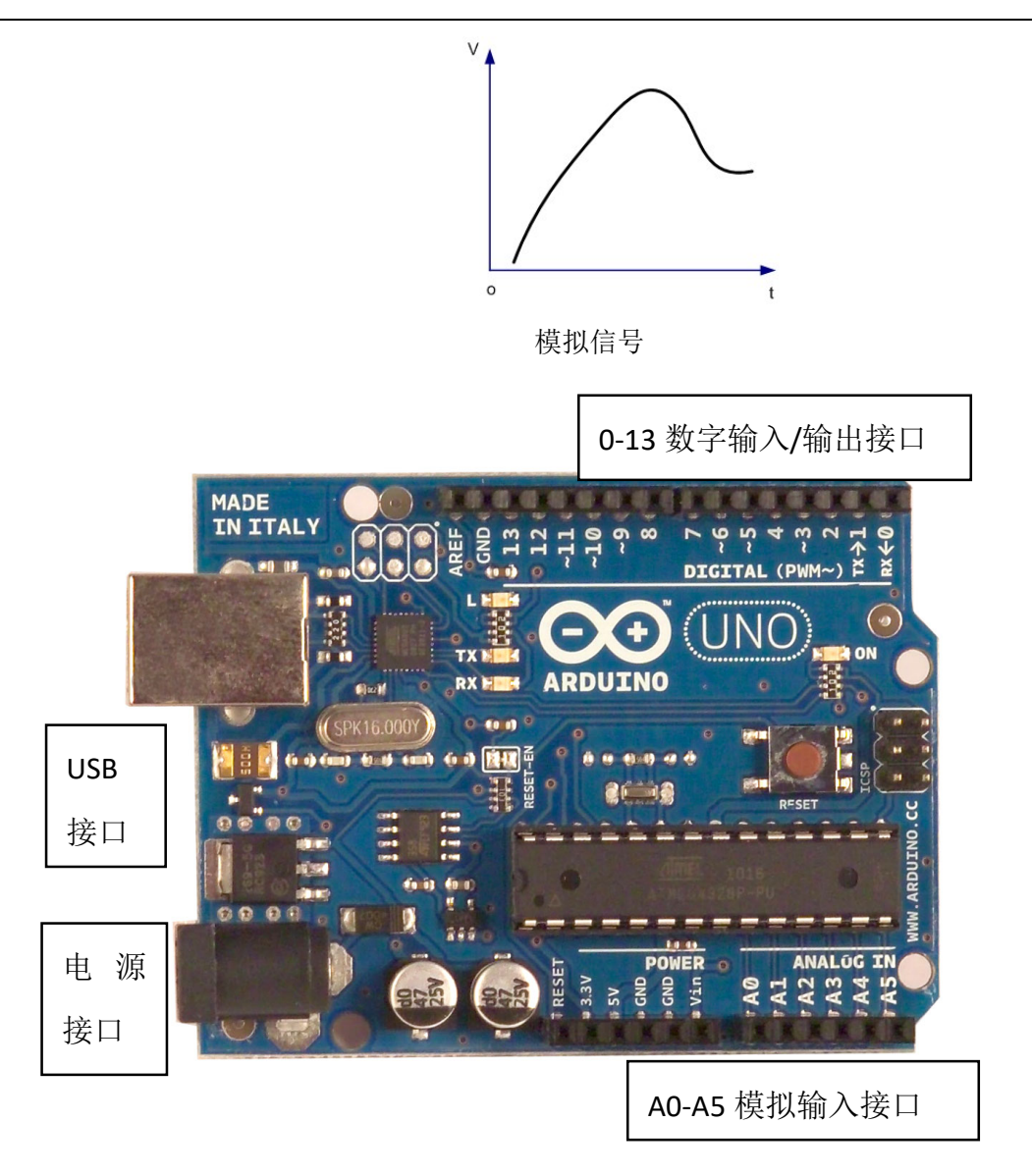

#### 小知识

"数字"信号只有 2 种状态:高电平(电源正极电压,这里为 5V)低电平(电源负极电压,这里为 0V)。而"模拟"信号是"连续"的,在 Arduino 上可以是 0-5V 中任何数值。

#### 要点总结

Arduino 中, 红色管脚为 VCC, 电压始终是 5V。黑色管脚为 GND, 电压始终是 0V。绿 色管脚为 D(数字口), 电压可用程序控制, 可能是 0V 或 5V 两种状态。蓝色管脚用来读 取 0-5V 的电压。

## 1.2 第一个程序:闪烁 led 灯

### 任务目标

让 LED 灯每秒闪烁 1 次。

### 元件清单

| 器材                 | 数量 |
|--------------------|----|
| Arduino UNO+传感器扩展板 | 1  |
| 共阴全彩 LED 模块        | 1  |
| 母母头(两头孔)杜邦线        | 4  |

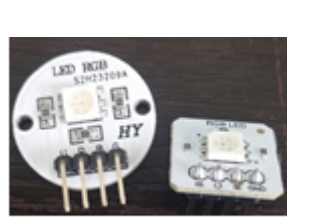

全彩 LED 模块

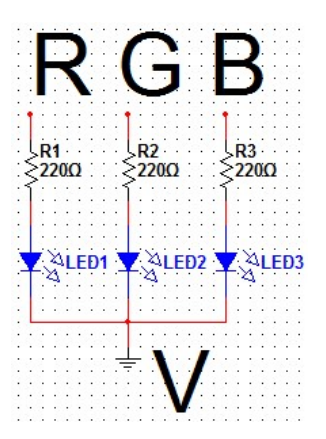

共阴全彩 LED 原理图

### 电路连接

用两头孔的导线连接全彩 LED 和 Arduino。连线方式如下:

| 元件     | 元件端口               | Arduino 端口 |
|--------|--------------------|------------|
| 全彩 LED | V(部分元件上没有 V,用 GND) | GND (黑色)   |
|        | R                  | D13(绿色)    |

#### 北师大二附中 通用技术教程

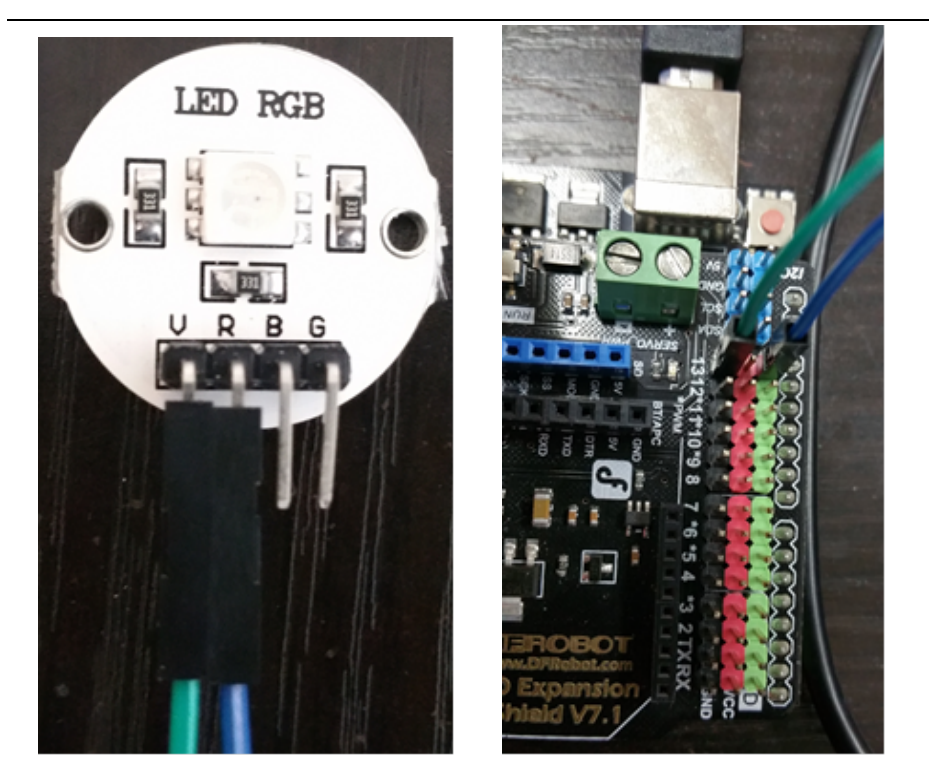

完成后将 Arduino 连到电脑上。

从原理图可知, 三个 LED 负极是接在一起的(V脚), 该点接电源负(0V, GND)。R, G, B脚的电压决定了对应 LED 是否点亮。本项目中只用1个灯,我们可以任选一个管脚进行操作。例如用红色 LED 就控制 R 连接的 Digital I/O 第13口。

#### 软件程序

找到桌面上 Mixly 图标,双击打开。利用拖拽完成下面的程序。

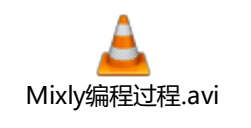

双击图标查看演示视频->

| ≓ 输入/输出     |                          |
|-------------|--------------------------|
| 四 控制        | 数字输出 管脚# ↓ 13 ▼ 设为 ♥ 高 ▼ |
| (■) 数学      | 延时 毫秒 500                |
| <b>T</b> 文本 | 数字输出 管脚# 〔13 ☑ 设为 〔低☑    |
| ■ 数组        | 延时 毫秒 500                |

### 完成后一定记得上传!

错误排查

### 注意:我们一般不使用 Digital 0,1 口,否则会无法写入程序。

下载程序失败。这样的错误通常提示 stk500

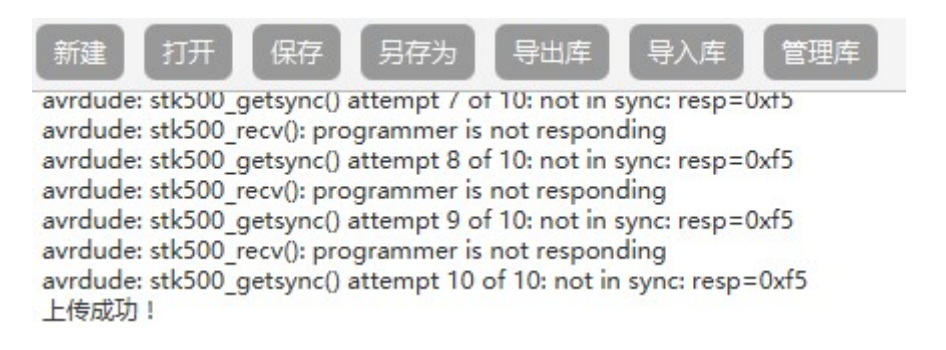

这样的错误可能是由于 COM 口或板子型号出了问题。重新检查设置是否符合下图。

Arduino Uno 👻 COM3

如果还不行,拔掉 Arduino 并关闭软件,再插上 Arduino,打开编程软件 即可解决。

特别提示:Mixly 程序保存后再打开,需要在 Mixly 软件内打开,不能双 击打开。

特别提示: Arduino 连在电脑上,底层的电源指示灯不亮,意味着可能发 生了短路,应立刻从电脑上拔下来检查。

#### 实验结果

LED 灯亮 0.5 秒, 灭 0.5 秒不断闪烁。

#### 原理分析

(1) 程序部分

"主程序"方块里的内容,编写一个周期即可循环执行。

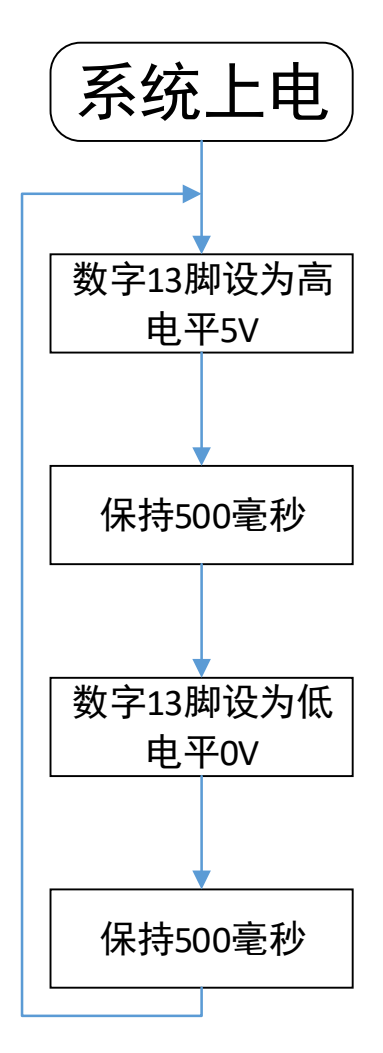

本程序先将数字 13 口定义为高电平(5V);接着延时 500ms; 再将数字 13 口定义为低电平(0V);接着再延时 500ms。Arduino 程序默认会不断的循环执行,使13 口电压形成一个 5V 方波。

Digital 口可将 bool 型常量、变量转化为 0V 或 5V 的电压值。

(2) 电路部分

当 led 灯的正极通过限流电阻与板子上的数字 I/O 口相连,数字口输出高电平 5V 时, led 导通,发光二极管发出亮光,持续 0.5s,;数字口输出低电平 0V 时, led 截止,发光二极管熄灭,持续 0.5s。如下图:

VCC=5V(电源正极),GND=0V(电源负极)

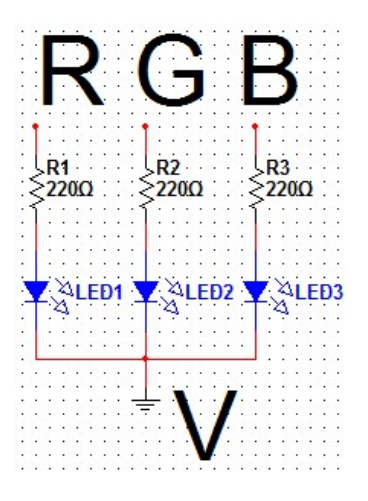

如果想让 led 快速闪烁,可以将延时时间设置的小一些,如果想让 led 慢一点闪烁,可以将延时时间设置的大一些。

#### 自主设计1 三色循环灯

循环点亮红绿蓝三色灯。

提示:

增加连接2路LED,同时增加控制命令。

例如:将G(绿灯)连接到D12脚,B(蓝灯)连接到D11脚,

红灯(13脚)亮,绿灯(12脚)蓝灯(11脚)灭,持续0.5秒的程序如下所示:

| 数字输出 管脚# (13 1 | 设为 |   | 高 | 7 |  |
|----------------|----|---|---|---|--|
| 数字输出 管脚# (12 ) | 设为 |   | 低 | • |  |
| 数字输出 管脚# (11 又 | 设为 |   | 低 | 7 |  |
| 延时 毫秒 500      | +  | + | + | + |  |
|                | +  | + | + | + |  |

请把剩余部分补全。

### 自主设计 2: 交通灯控制系统

绿灯亮->绿灯闪->黄灯亮->红灯亮,循环执行。

提示: 红绿同时亮可以合成黄色。

#### 要点总结

绿色管脚为 D (数字口),电压可用程序控制,可能是 OV 或 5V 两种状态。我们可以 利用绿色管脚作为 LED 的电源正极,用黑色管脚 GND 作为 LED 的电源负极,通过控制 D 口电压来控制 LED 的亮灭。

控制多个被控对象,应使用多个数字(D)口。

### 1.3 夜半鬼火:如何调节 LED 亮度

要求: 使 LED 从灭到亮,从亮到灭渐变。

#### 元件清单

| 器材                 | 数量 |
|--------------------|----|
| Arduino UNO+传感器扩展板 | 1  |
| 共阴全彩 LED 模块        | 1  |
| 母母头(两头孔)杜邦线        | 4  |

#### 电路连接

### 用两头孔的导线连接全彩 LED 和 Arduino。

| 元件     | 元件端口               | Arduino 端口 |
|--------|--------------------|------------|
| 全彩 LED | V(部分元件上没有 V,用 GND) | GND (黑色)   |
|        | R                  | D5(绿色)     |

#### 软件程序

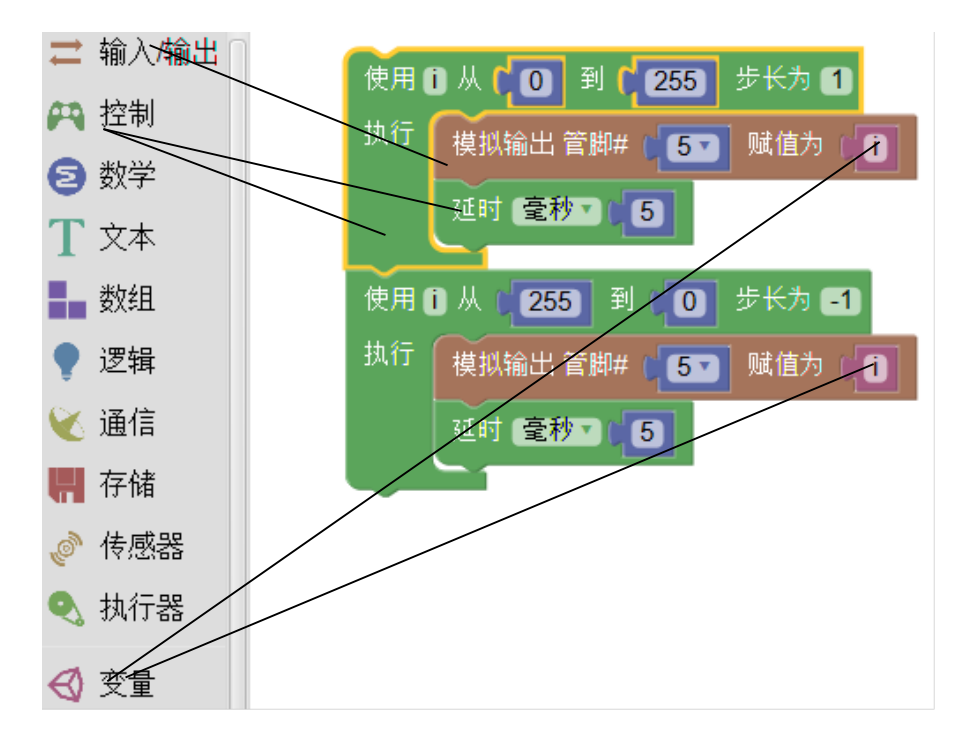

编写完成后记得上传。上传出错或提示 stk500,按照前面一节所说的方法解

决。

提示:如何复制粘贴(>▽<):

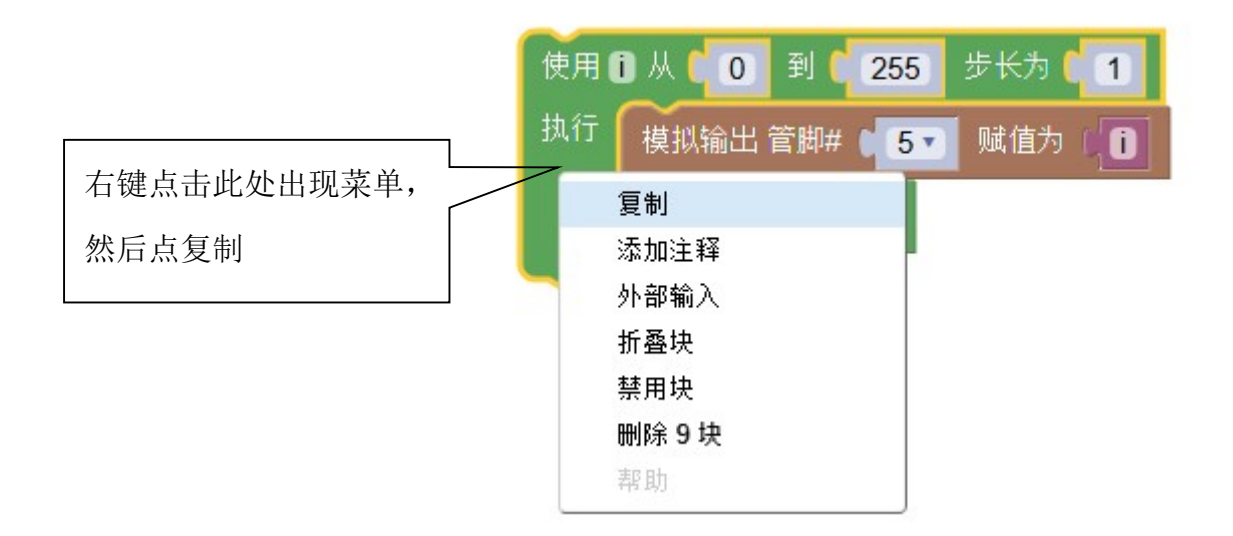

#### 原理分析

程序由 2 个循环结构组成。首先使 D5 输出从 0 (不亮)逐渐增加到 255 (最亮),步 长为 1 (就是每次循环加 1),然后从 255 (最亮)逐渐减小到 0 (不亮)。程序本身周而复 始的运行,LED 就不断的从暗到亮再变暗循环执行。

循环结构的效果等价于以下程序:

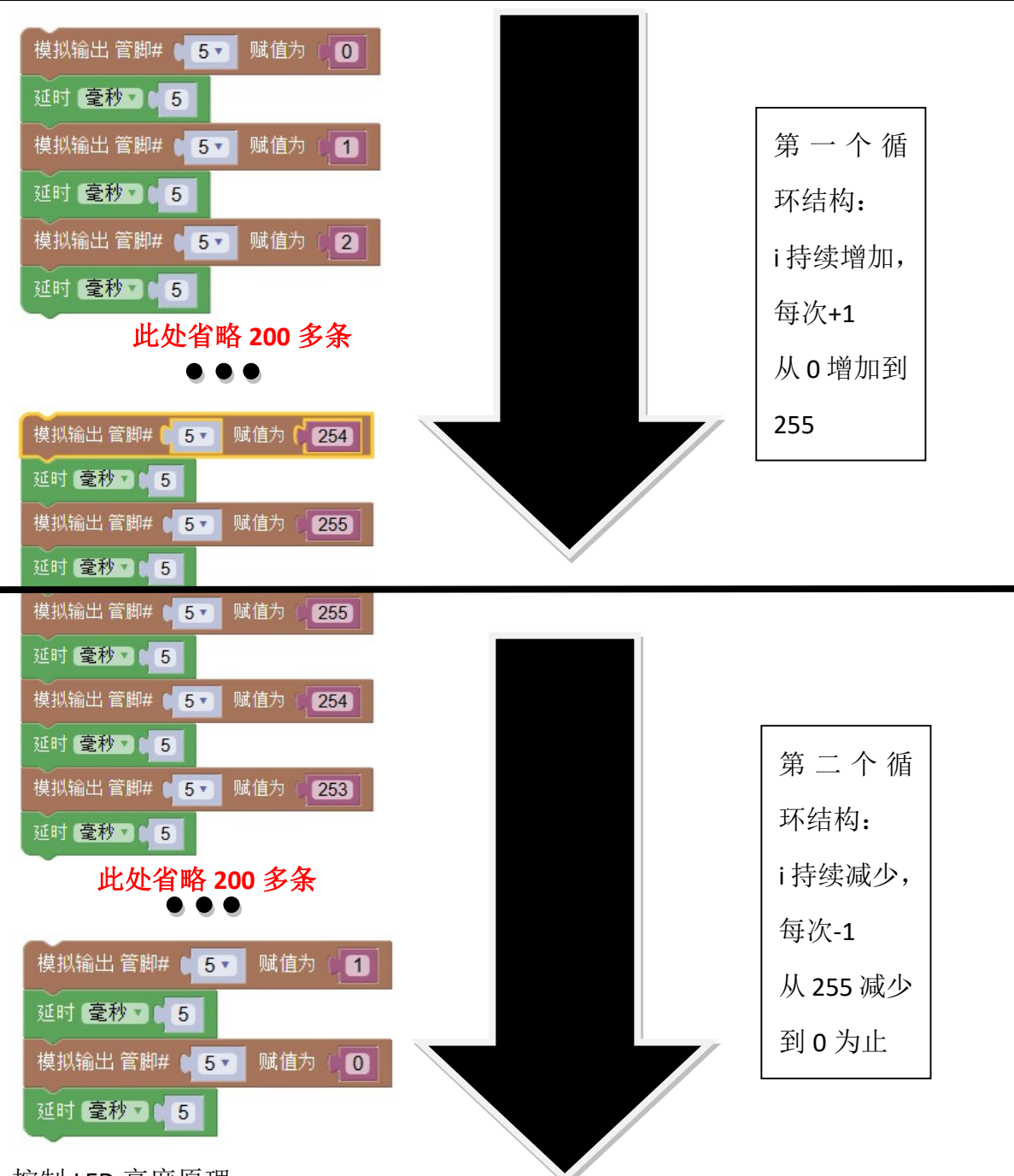

控制 LED 亮度原理:

PWM(Pulse-width modulation,脉宽调制)是使用数字手段来控制模拟输出的一种手段。数字端口的输入电压只有两种: 0V或5V。使用数字端口输出占空比(5V持续时间和总时间的比例)不同的方波,可以改变输出信号的有效值,从而改变负载(LED或电机)的功率。

在我们使用的 UNO 板上,只有 3,5,6,9,10,11 端口能用 PWM 方式调节亮度。

你问老夫怎么知道的? o( ̄ε ̄\*)自己百度: Arduino PWM 或参考单片机芯片

ATmega328P的 datasheet n(\*≧▽≦\*)n)

模拟输出可设为 0-255, 如下图。

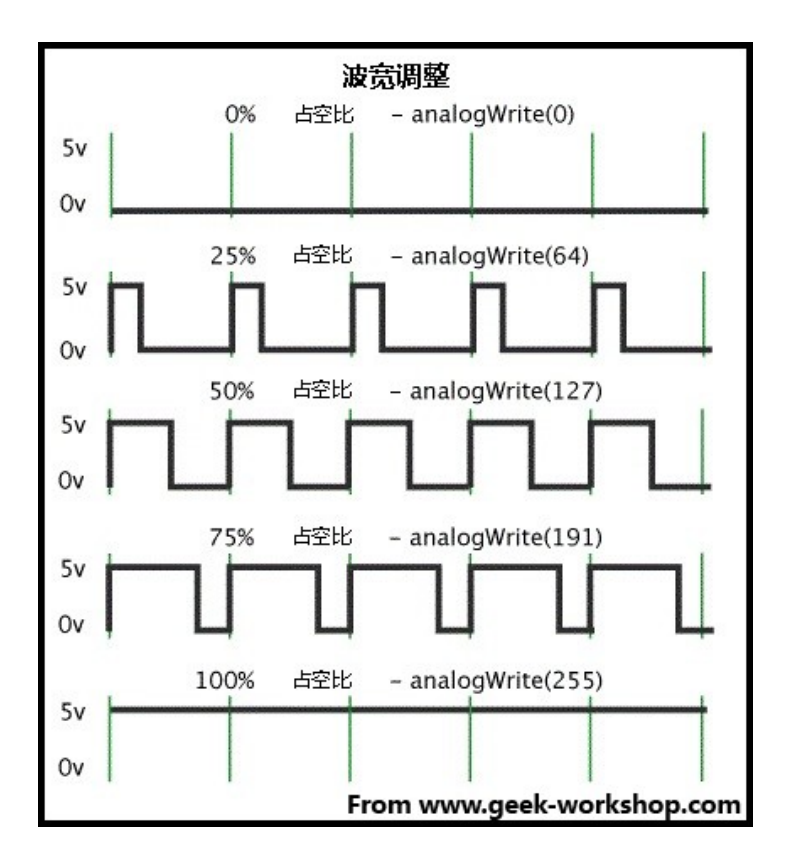

Arduino 中 PWM 频率为 500Hz,超出人眼识别的能力,看起来就是连续变化,实现了模拟 输出。实际上看久了会闪瞎

上述程序中,模拟输出的值从 0 上升到 255 再下降到 0, LED 从暗到亮再到暗,模拟鬼火效果。

自主设计

(能抄算什么本事。会改才是王道。)如何实现:LED 初始为红色,红黄绿青蓝紫循环 连续变色。

全彩 LED 由 RGB(红绿蓝) 三种 LED 组成。用红绿蓝三种光可合成不同颜色的光,如: R=255,G=0,B=0 为红光, R=255,G=255,B=0 为黄光,依次类推。

| 914   |     |     |     |          |
|-------|-----|-----|-----|----------|
|       | R   | G   | В   | 如何改变     |
| 初始值:红 | 255 | 0   | 0   | 初始值      |
| 黄     | 255 | 255 | 0   | 红->黄:绿+  |
| 绿     | 0   | 255 | 0   | 黄->绿:红-  |
| 青     | 0   | 255 | 255 | 绿->青:蓝+  |
| 蓝     | 0   | 0   | 255 | 青->蓝:绿-  |
| 此系    | 255 | 0   | 255 | 蓝->紫:红+  |
| 红     | 255 | 0   | 0   | 紫->红: 蓝- |

示例:假设R接D3,G接D5,B接D6,从红到黄到绿的程序如下:(绿+,红-)

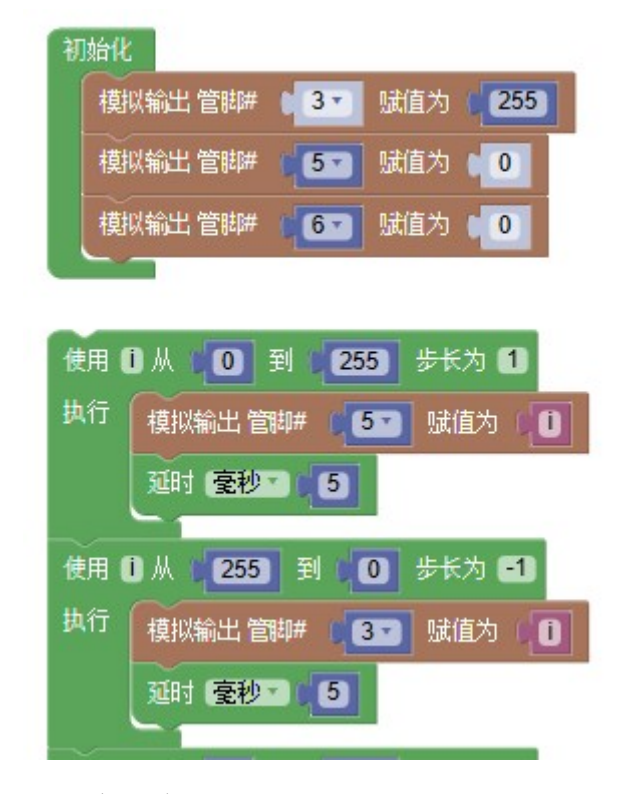

请自行补全剩余程序。

**躗法**·

### 1.5 拓展:继电器与蜂鸣器

将 LED 替换成其他开关型元件(如继电器,蜂鸣器等),就可以实现更多的功能。 蜂鸣器发声原理是电流通过电磁线圈,使电磁线圈产生磁场来驱动振动膜发声的,因 此需要一定的电流才能驱动它,本实验用的蜂鸣器内部带有驱动电路,所以可以直接使用。 当与蜂鸣器连接的引脚为高电平时,内部驱动电路导通,蜂鸣器发出声音;当与蜂鸣器连 接的引脚为低电平,内部驱动电路截止,蜂鸣器不发出声音。

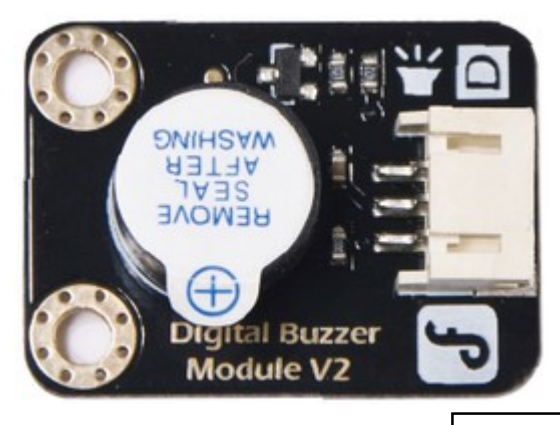

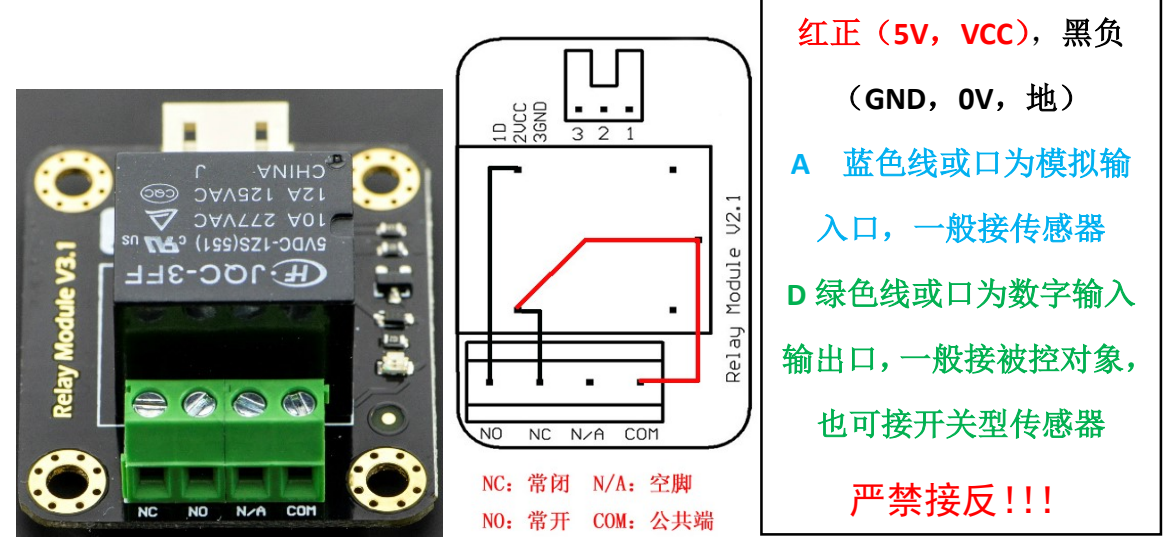

继电器可用来间接控制大功率的电器,我们可将它看作是一个由 arduino 控制的开关。 连线时,将 VCC,GND 分别和 arduino 上的 5V,GND 相连;IN 和 arduino 的 Digital 输出端 口相连,就可以参照上一节的办法控制继电器的开关了。将大功率负载接在接线柱上,就 实现了 arduino 对此负载的控制。

### 练习

- Arduino 输出的仅由 0V 和 5V 组成的信号,属于(数字/模拟)信号,管脚颜色为
   ( )色。"高"电平指的是(0V/5V)。
- Arduino 中 VCC 电压为() V, GND 电压为() V. VCC 通常用() 色表示,
   GND 通常由() 色表示。VCC 和 GND 直接连接的后果是(),现象是

- ( )。
- 3. Arduino 的工作过程应该是( )。上传程序出错应该尝试(

)。

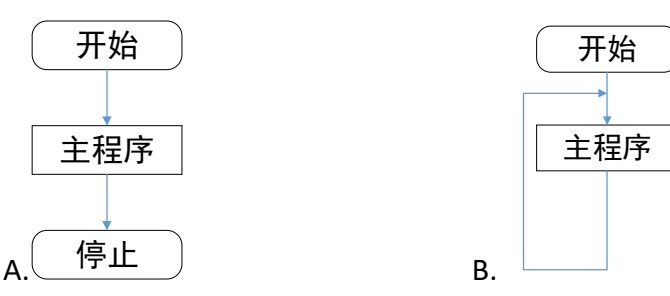

- 4. Arduino 模拟输出的信号属于(数字/模拟)信号。数字输出、模拟输出用来(读取 信息/控制对象)。输出值的范围是( )。
- 5. 脑补下面两段程序的运行效果。电路如右图所示

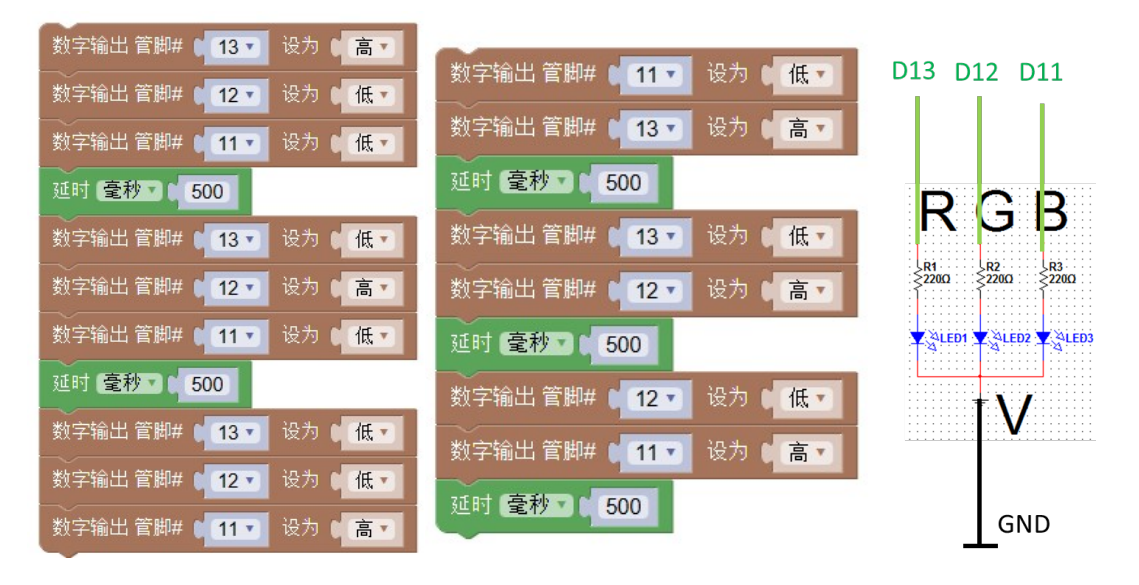

# 第2课 模拟传感器和开闭环控制系统

前面我们学习的都是"输出"某个信号,或者说"控制"某个元件。如果制作真正的 自动控制系统,还需要让 Arduino 感知外界信息。Arduino 的 Analog In 可以看作是电压表, 用来读取 0-5V 的电压值,结果存在内存里供 CPU 处理。如果要感知其他物理量(如照度, 加速度,声音等),还需要用到传感器。传感器可以将其他物理量转化为电压信号,供 Arduino 分析处理。

### 2.1 用传感器感知周围环境

任务目标

灯具的一个重要指标是频闪。虽然灯具的有无频闪在我们看来好像并没有什么区别, 用肉眼也无法直观地感觉灯具有无频闪,但频闪会加剧视觉疲劳,危害健康。我们可以用 Arduino 制作简单的科学仪器来观察照明灯具是否有频闪。

元件清单

| 器材                 | 数量 |
|--------------------|----|
| Arduino UNO+传感器扩展板 | 1  |
| 光线传感器              | 1  |

北师大二附中 通用技术教程

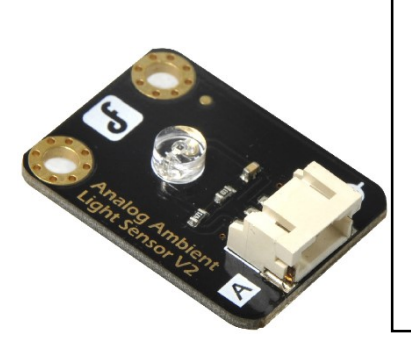

光线传感器

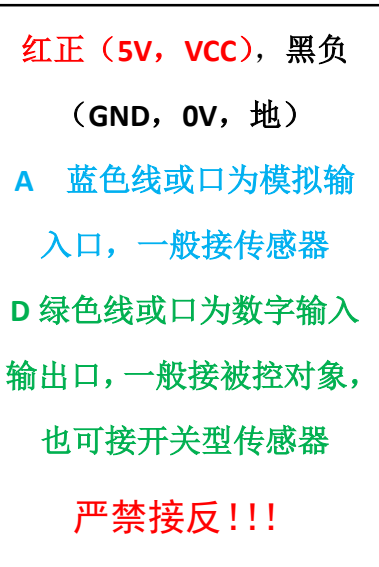

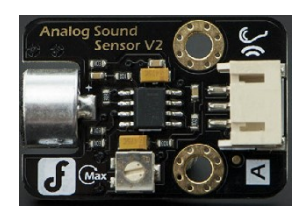

声音传感器

电路连接

在 analog In 0 口(简称 A0)上接光线传感器。颜色必须对应!

#### 软件程序

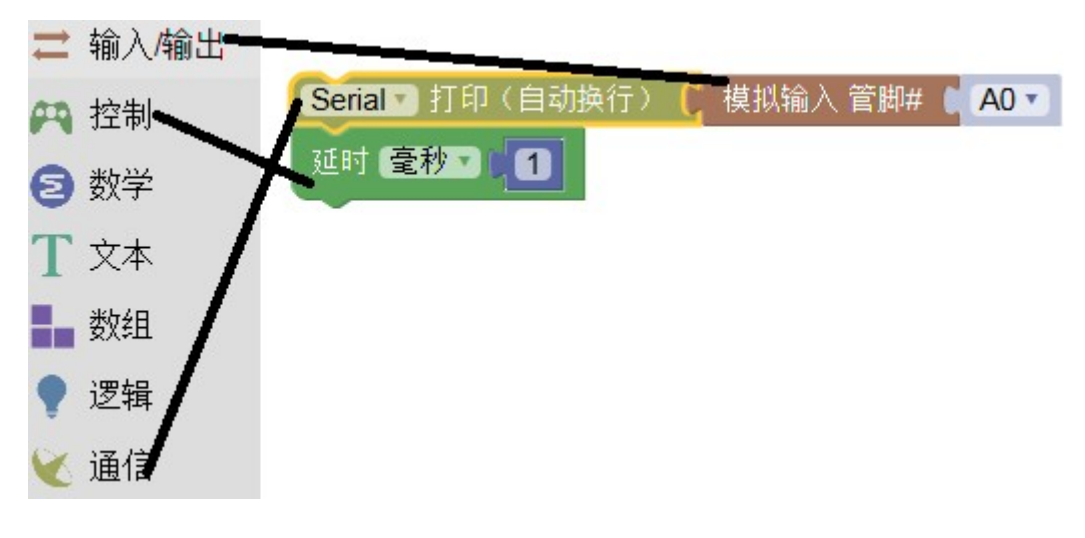

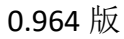

北师大二附中 通用技术教程

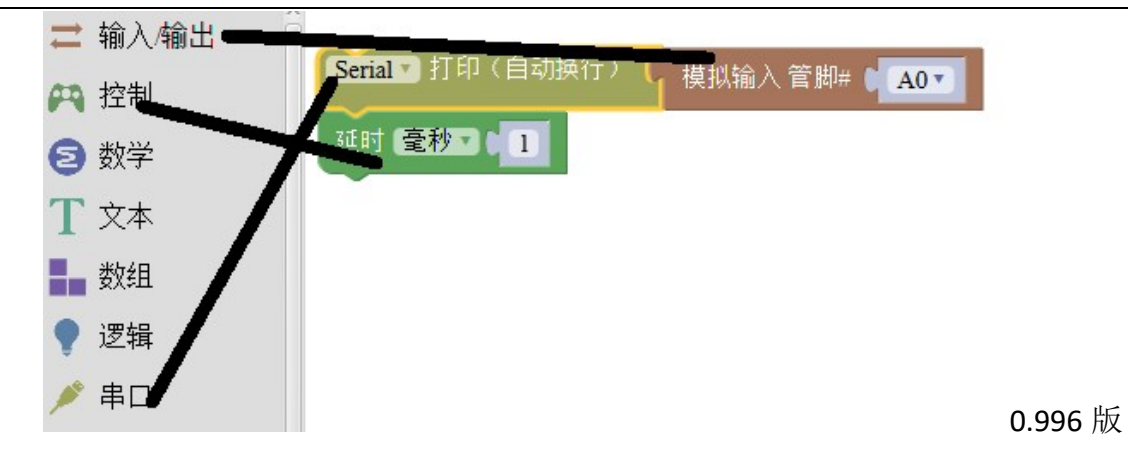

程序功能

重要提示:下载程序时,不能打开"串口监视器"或 SerialChart 软件。任 何时间只能有单一程序/功能占用 USB 通信。这个程序可能是: Arduino 传数 据、上传程序;串口监视器(它是一个独立程序); SerialChart 软件。

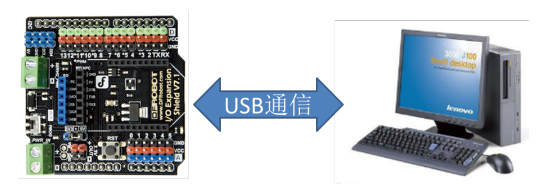

写入程序,打开最右侧的按钮"串口监视器",可以看到读数。Serial 打印的意思是:将数据发送到电脑上显示。

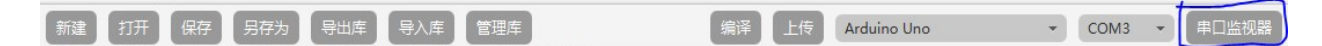

关闭串口监视器(Serial Monitor)。打开桌面上 SerialChart 软件,按照 Arduino的 COM 口修改配置文件。

北师大二附中 通用技术教程

| SerialChart - 1.                        | scc 🗕 🗖 🗙                                                            |
|-----------------------------------------|----------------------------------------------------------------------|
| File Process View Help                  | (lossimutin a                                                        |
| Run                                     | [_setup_]<br>port=COM4<br>baudrate=960                               |
|                                         | width=500<br>height=201<br>background_color =<br>white               |
|                                         | grid_h_origin =<br>100<br>grid_h_step = 10<br>grid_h_color =<br>#EEE |
| Send                                    | grid_n_origin_colo<br>r = #CCC                                       |
| Chart<br>绘图区                            | · · · · · · · · · · · · · · · · · · ·                                |
| +++++++++++++++++++++++++++++++++++++++ | 0000000                                                              |
| 4                                       |                                                                      |

(图为学校原来用的日光灯管频闪波形)

然后点击 Run 按钮,用手触摸 AO 口,可以看到变化的波形。看看自然光和日光灯发出的光线有何不同。完成后记得关闭软件和串口监视器。

换上声音传感器,对着它吹口气,看看传感器输出的波形。(告诫:注意您的口水!) 小知识

光线传感器利用电阻和光敏管组成串联分压电路,照度改变时,光敏管两端电压也随 之变化。声音传感器可将振动转化为微弱的电压值,然后通过放大器放大得到输出电压。 Analog In 口可以将电压转化为可被程序处理的变量。

### 2.2 光控蜂鸣器

任务目标

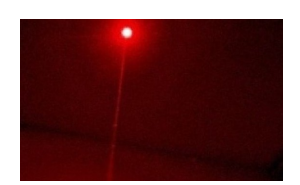

有一种激光防御装置:光源发射一道激光照射在光线传感器上。如果激光被入侵者遮挡,就会报警。我们尝试搭建一个报警器模型:有光时蜂鸣器不响,没光时报警。

元件清单

| 器材                 | 数量 |
|--------------------|----|
| Arduino UNO+传感器扩展板 | 1  |
| 蜂鸣器模块              | 1  |
| 光线传感器              | 1  |
| 共阴全彩 LED 模块        | 1  |
| 母母头杜邦线             | 2  |

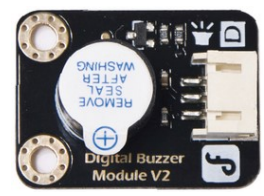

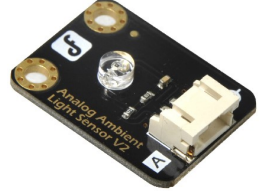

蜂鸣器模块

光线传感器

### 注意区分蜂鸣器模块和声音传感器!

电路连接

| 元件    | Arduino 端口 |
|-------|------------|
| 蜂鸣器模块 | D3         |
| 光线传感器 | A0         |

首先参考前一节程序。用手遮住光线传感器,在串口监视器中读取数值;在不遮光的 条件下再读一次。据此找出区分"有光""无光"状态的阈值。

### 参考程序

看颜色找模块。记得根据实际情况修改阈值和管脚号。

| Serial | 🔽 打印(自动换行) 📙 模拟输入 管脚# 🚺 🗚 🕇   |
|--------|-------------------------------|
| 2 如    | □果( ( 模拟输入 管脚# ( A0 ▼ >▼( 100 |
| 执行     | 数字输出 管脚#(33)设为(低了)            |
| 否则     | 模拟输出 管脚# ● 3 ▼ 赋值为 ● 255      |
|        | 延时 (臺秒) 500                   |
|        | 模拟输出 管脚# ● 3 ▼ 赋值为 ● 150      |
|        | 延时 (臺秒▼) 500                  |
| 延时     | 臺秒 - 〔100〕                    |

### 重要提示:分支结构模块使用方法

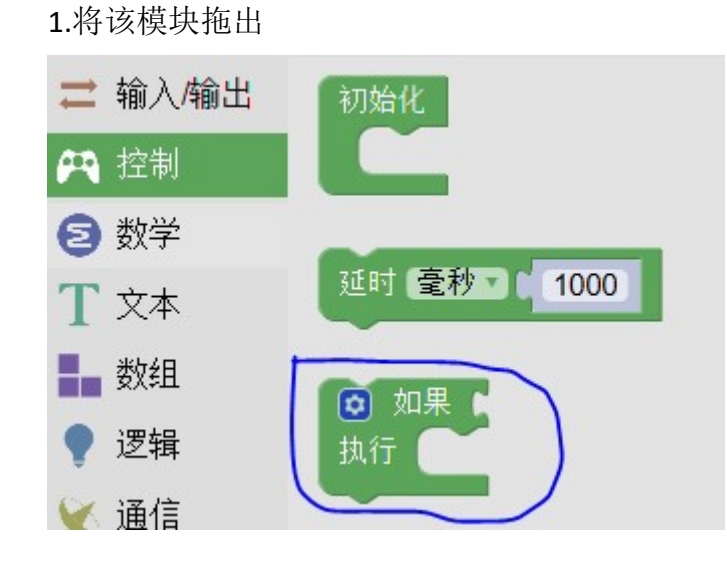

2.单击齿轮图标,出现下图

如果

4.再次单击齿轮图标

◎ 如果

执行

否则如果

否则

3.把"否则"拖拽到下图位置

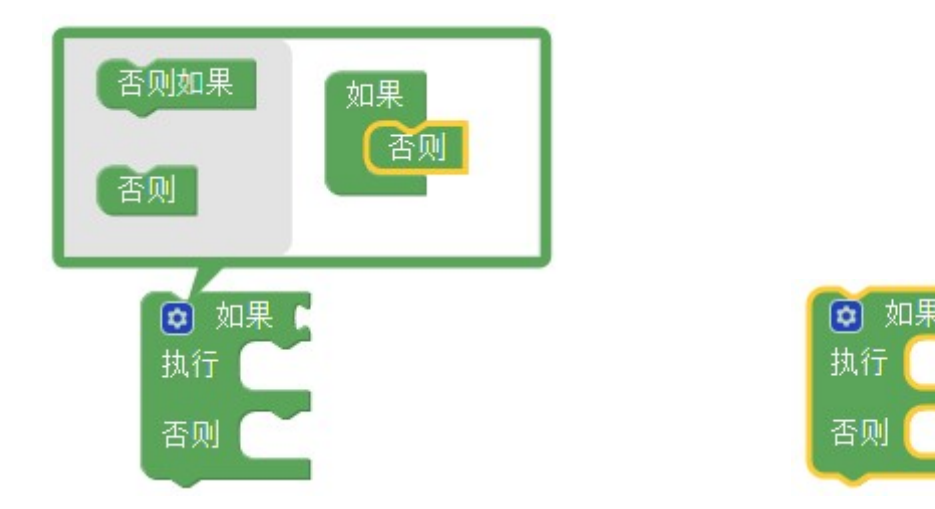

#### 原理分析

前面已经学习了顺序结构和循环结构。这里采用的是分支结构。程序有 2 个分支:首 先判断模拟输入是否大于阈值(是否有光)。如果条件满足,则执行"将 D3 设为低电平" 这个分支,蜂鸣器不响;如果条件不满足,则执行"否则"分支中的内容(声音忽高忽低, 模仿警笛)。2 个分支必然会执行其中的一个,执行完毕后运行整个分支结构下面的一句: 延时 100 毫秒。然后程序又会回到第一句。

自主设计

1 设计一个吹蜡烛的小装置。要求:平时灯亮,吹气后,灯灭 2 秒然后恢复点亮。 提示:使用声音传感器和 LED 灯盘。颜色自选。

2 脉搏波可以反映很多生理信息,如心率,血压,血氧等。利用光控灯装置,自主设 计脉搏波测量装置。提示:用大功率 LED 照亮手指,把指肚压在光传感器上,调节 SerialChart 中的某些参数,测量出脉搏波形。

24

## 2.3 光控灯

### 2.3.1 光控路灯模型

任务目标

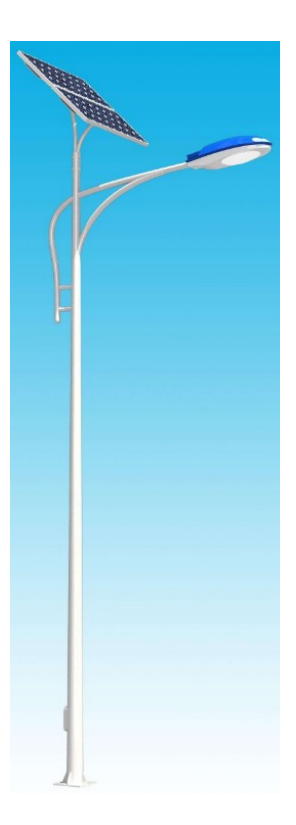

太阳能光控路灯在白天光照强时不亮,晚上自动点亮。我们可以用 Arduino 模拟这个 控制过程。

### 元件清单

| 器材                 | 数量 |
|--------------------|----|
| Arduino UNO+传感器扩展板 | 1  |
| 光线传感器              | 1  |
| 大功率 LED 模块         | 1  |
| 母母头杜邦线             | 3  |

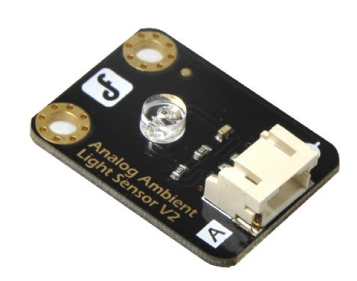

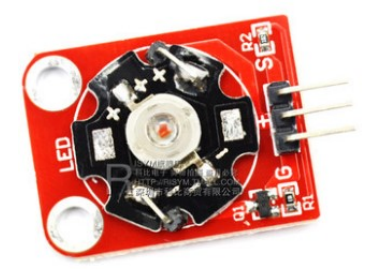

光线传感器

大功率 LED 模块

### 电路连接

| 元件      | 元件端口 | Arduino 端口      |
|---------|------|-----------------|
| 大功率 LED | G    | <b>GND</b> (黑色) |
|         | S    | D3(绿色)          |
|         | +    | VCC(红色)         |
| 光线传感器   |      | A0(颜色对应)        |

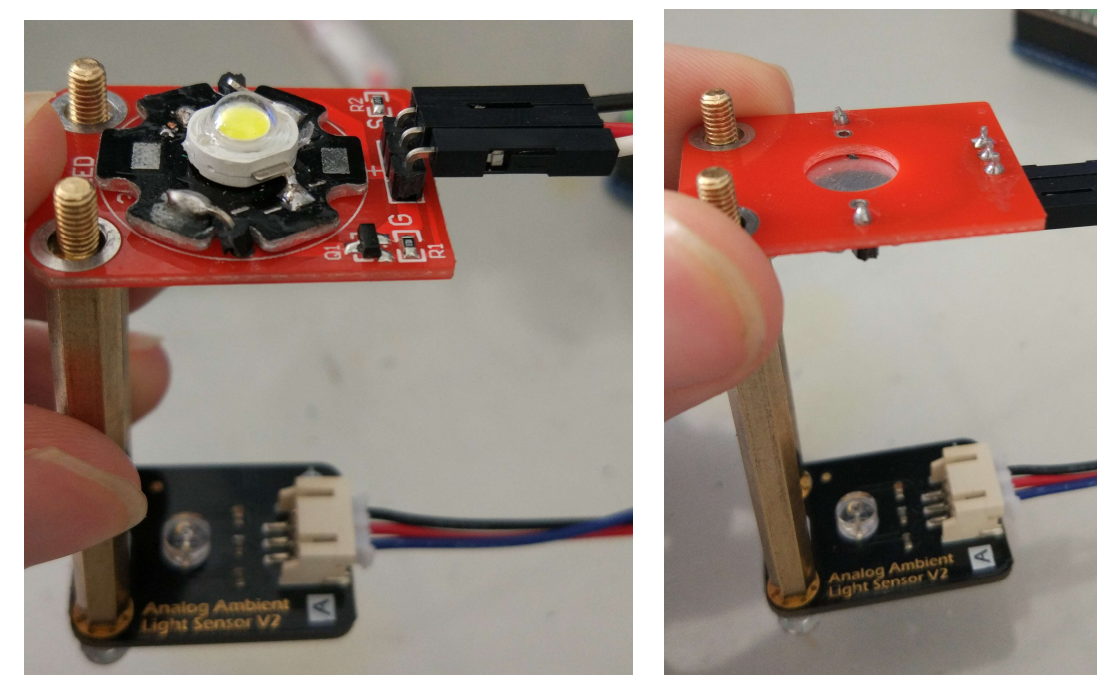

考虑应该采用上图中哪种方式组装?如图进行装配,然后用螺母固定 LED 模块。 用手遮住光线传感器,在串口监视器中读取数值;在不遮光的条件下再读一次。据此 找出区分"有光""无光"状态的阈值。

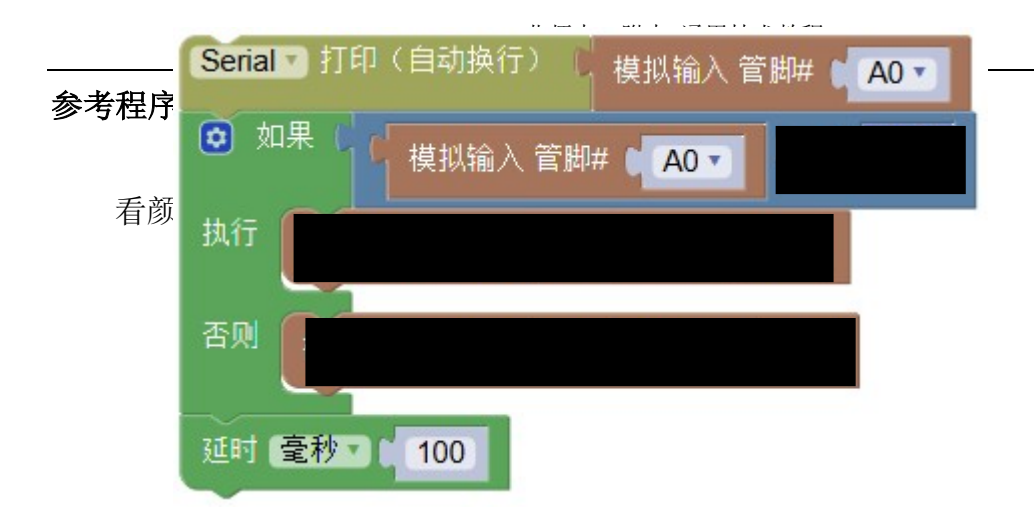

### 2.3.2 闭环照明控制系统

米家飞利浦智睿台灯宣传品上写:"内置高精度环境光传感器,时刻监测环境光的变化......台灯亮度可以随环境光的变化自适应调整,持续给您真正健康、舒适的光亮。"请用 Arduino DIY 一个可以使光照保持恒定的智能台灯原型。

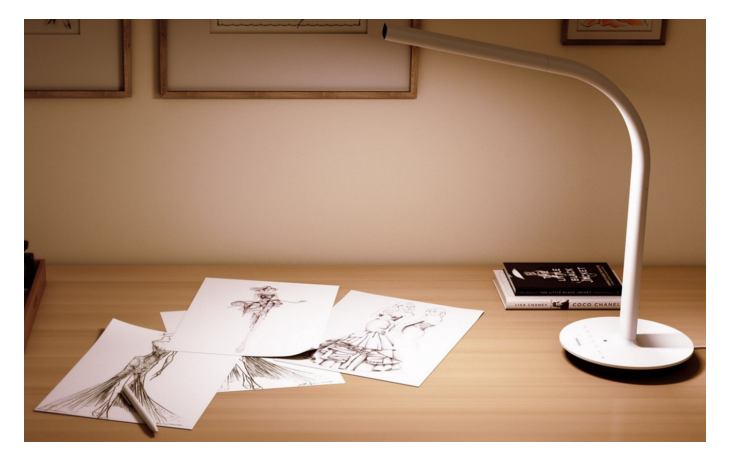

#### 北师大二附中 通用技术教程

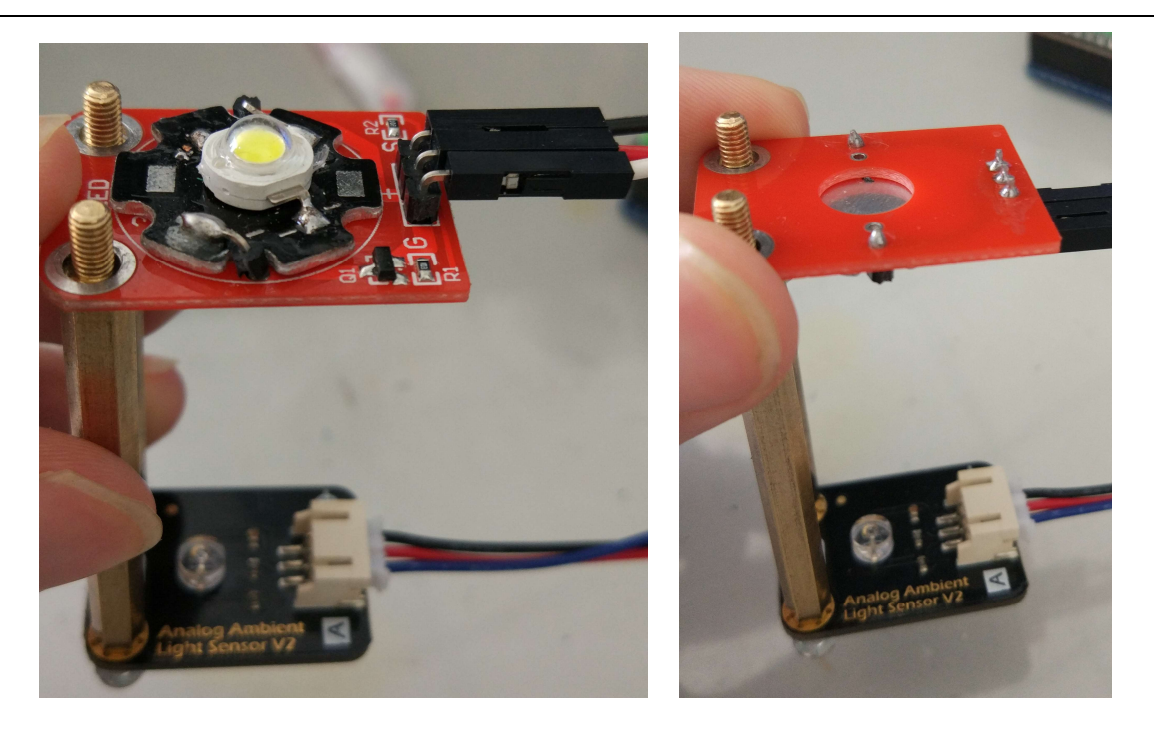

重新考虑应该采用上图中哪种方式组装。连线同上一节。**如图进行装配**,

然后用螺母固定 LED 模块。

参考程序 1:

| 声明 <b>1</b><br>声明 <b>5</b> | 为 [整数] 并赋值 ( 0<br>为 [整数] 并赋值 ( 128 |                    |
|----------------------------|------------------------------------|--------------------|
| 1 赋值为                      | 读取100次并取平均值                        | A0 •               |
| 2 如界                       | 如果光传感器输出>600                       |                    |
| 执行                         | 亮度减小1                              |                    |
| 否则如男                       | 如果光传感器输出<500                       |                    |
| 执行                         | 亮度增加1                              |                    |
| 否则                         |                                    |                    |
| <b>〕</b> 赋值为               | 🚺 约束 🚺 介于(最小值)                     | ) 🚺 0 和(最大值) [ 255 |
| Serial 🔻                   | 打印(自动换行) 📜 🚺                       |                    |
| 模拟输出                       | は管脚# 🔰 🔽 赋值为 🔰                     |                    |

# 第3课 Arduino 与数字式传感器

### 3.1 数字式传感器

前面我们学习了模拟输入及模拟式传感器。模拟式传感器可将非电物理量转化为连续 变化的电压,由 Arduino 读取并处理。还有一类传感器可以把被测参量转换成离散的数字 量输出的传感器。例如按钮只有按下/弹起两个状态;磁敏干簧管只有导通/断开两个状态; 它们做成传感器模块后,输出电压只有 0V/5V 两个状态,它们都属于简单的数字式传感器。 另外,红外遥控等数字化通信手段使用的信号都是数字量,红外接收头(将红外遥控信号 转化为电压)也属于数字式传感器。

### 3.2 简单数字式传感器应用: 收费抬杆

#### 任务目标

制作简单模拟收费抬杆装置:按下按钮,抬杆直立;其他情况下抬杆水平。

#### 元件清单

| 器材                 | 数量 |
|--------------------|----|
| Arduino UNO+传感器扩展板 | 1  |
| 舵机                 | 1  |
| 按钮模块               | 1  |
| 光线传感器              | 1  |
| 共阴全彩 LED 模块        | 1  |
| 母母头杜邦线             | 4  |

#### 电路连接

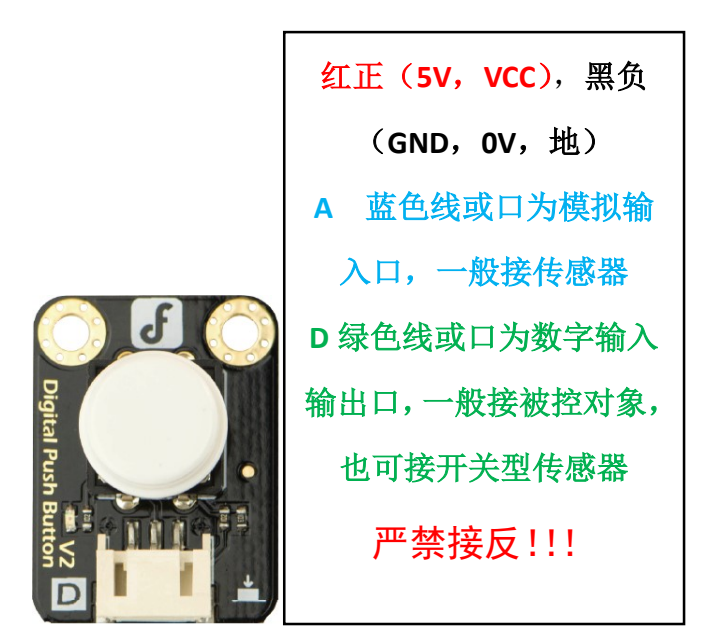

按钮模块接 D4,按下时输出高电平,否则输出低电平。

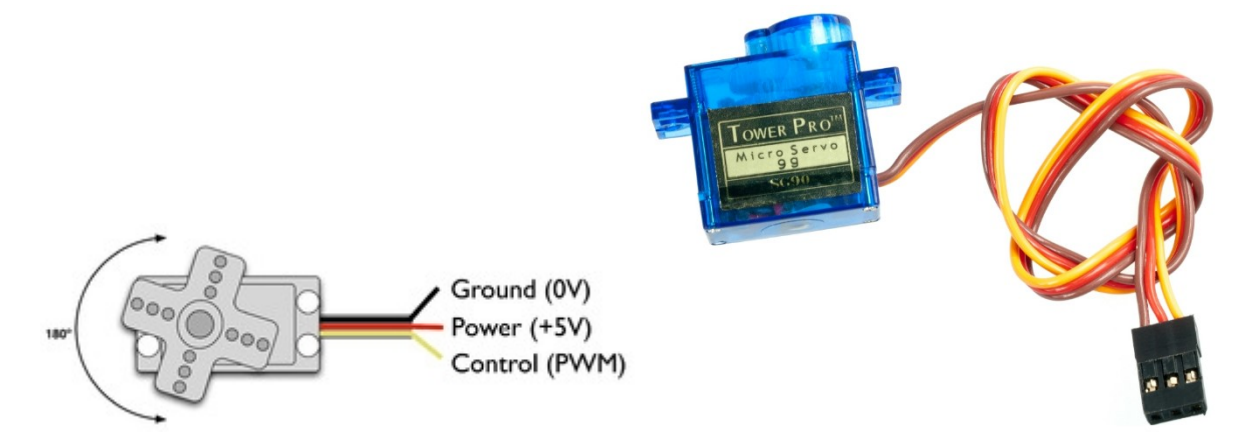

舵机有一个三线的接口。黑色(或棕色)的线接 GND,红线接+5V 电压(VCC),黄线
(或是白色或橙色)接 D 口。将控制线连接到单片机任意数字(Digital I/O)端口(除 0,1 外)。本例中连接到第 9 脚上。

### 特别提示: VCC GND 切勿接反!!

| 元件    | Arduino 端口 |
|-------|------------|
| 舵机    | D9         |
| 按钮模块  | D4         |
| 光线传感器 | A0         |

#### 软件程序

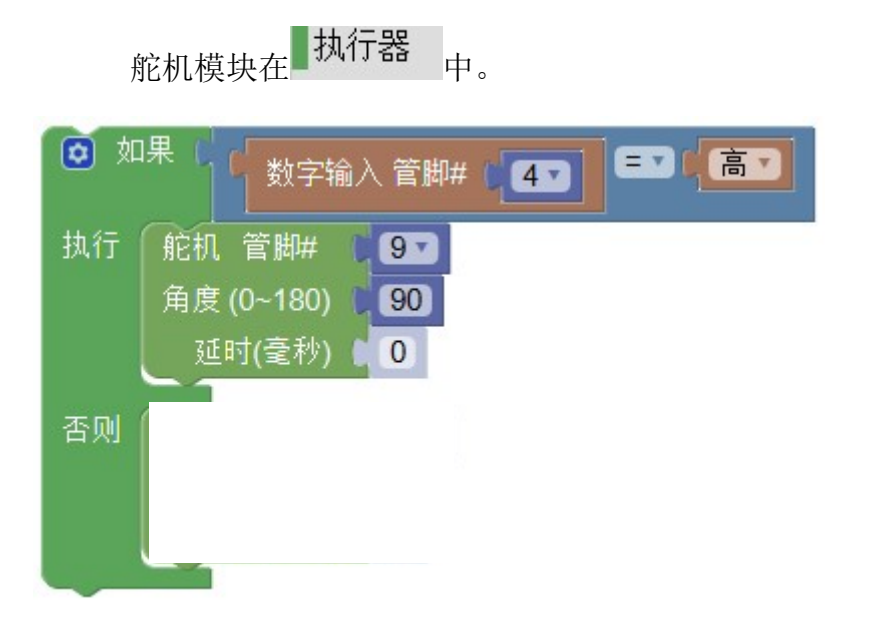

原理分析

按钮模块按下时输出高电平,否则输出低电平。这种只有 2 种状态的传感器,属于数字传感器,可以用数字(D)口读取它的状态。

舵机常用在机器人技术,控制玩具汽车和飞机等。舵机的旋转不像普通电机那样只是 古板的转圈圈,它可以根据指令旋转到 0 至 180 度之间的任意角度然后精准的停下来。 舵机由直流电机、减速齿轮组、传感器和控制电路组成。舵机转动的位置一变,位置检测 器的电阻值就会跟着变,通过控制电路读取该电阻值的大小,就能根据阻值调整电机的速 度和方向,使电机向指定角度旋转。下图显示的是一个标准舵机的部件分解图和舵机闭环 反馈控制的工作过程。

31

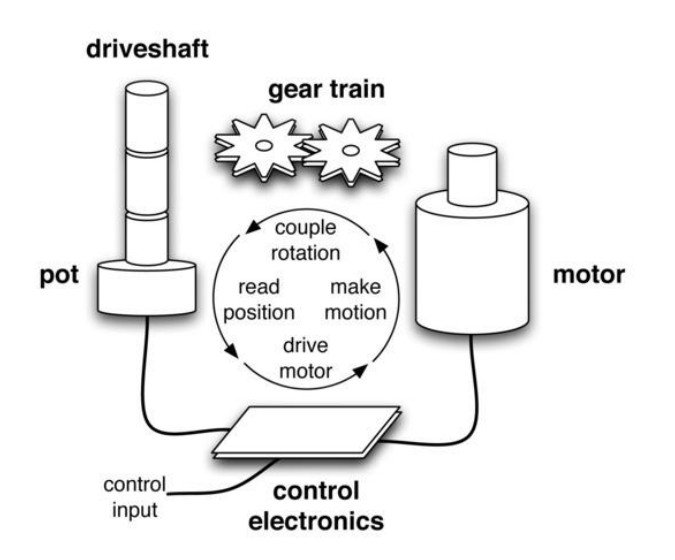

舵机模块有 3 个参数。管脚表示舵机连接的数字口序号;角度表示舵机旋转 到的位置。延时与控制中的延时作用相同。

#### 自主设计

制作模拟收费抬杆装置:有车辆挡住光传感器并且按下按钮, 舵机的舵盘竖起并点亮绿灯; 其他情况下不动并亮红灯。

### **)** 收费抬杆.mp4

提示:可能用到逻辑运算"且"(AND,"与")。同时满足"无光""按下按钮"这两个 条件才会执行舵机旋转的操作。"且"模块在逻辑大类中。如果只满足其中一个就执 行,应该把"且"改为"或"。另有"非"模块,也在逻辑大类中。

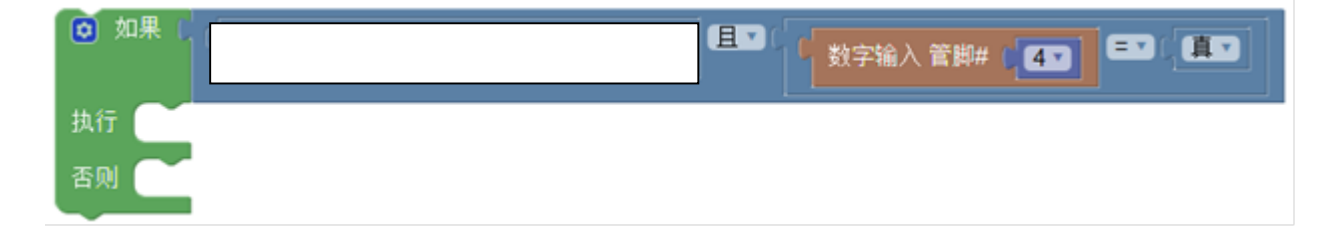

LED 和光传感器的使用方法可以参考前面的教程。

### 3.3 包含编码的数字式传感器应用: 红外遥控风扇

红外遥控系统由下列几部分组成:

(1) 发射部分(红外遥控器)

发射电路采用红外发光二极管来发出经过调制的红外光波,一般由按键、编码调制电路、驱动和发射电路组成。当按下按键时,编码调制电路 产生所需的指令编码信号,再由驱动电路进行功率放大后,由发射电路向 外发射信号。

(2) 接收部分(接收头和控制器)

红外接收电路通常被厂家集成在一个元件中,成为一体化 红外接收头。内部电路包括红外检测二极管,放大器,限幅器, 带通滤波器,积分电路,比较器等。红外接收头将红外信号接 收下来,并还原为指令代码,传送给控制器,由控制器指挥各 种执行电路来实现控制。

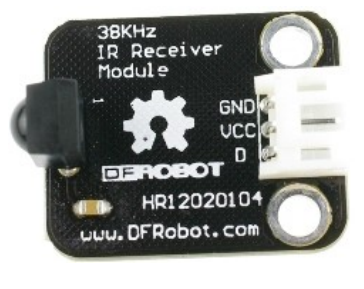

接收得到的指令码通常用十六进制数表示。十六进制数前面要加上 0x, 电脑才知道它是十六进制数而不是普通字符。

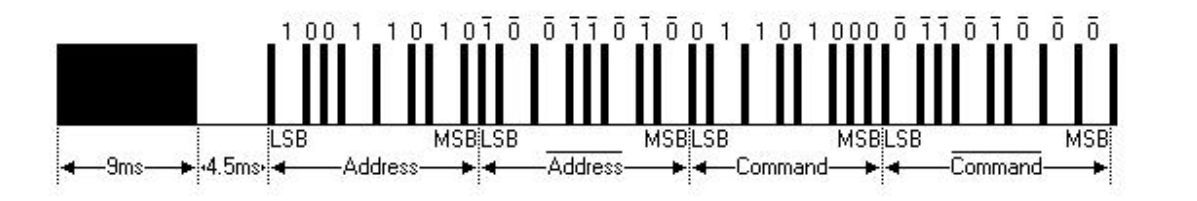

提示: 在使用红外遥控时, 请不要使用 3, 11 脚做模拟输出。否则有可 能出现问题。

#### 3.3.1 红外遥控调速风扇

#### 任务目标

制作红外遥控风扇,按1停止转动,按2低速转动,按3高速转动。

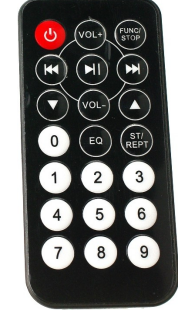

元件清单

| 器材                 | 数量 |
|--------------------|----|
| Arduino UNO+传感器扩展板 | 1  |
| 红外遥控器              | 1  |
| 红外接收头              | 1  |
| 风扇模块               | 1  |
| 共阴全彩 LED 模块        | 1  |
| 母母头杜邦线             | 4  |

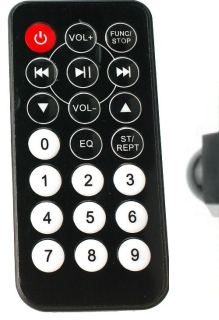

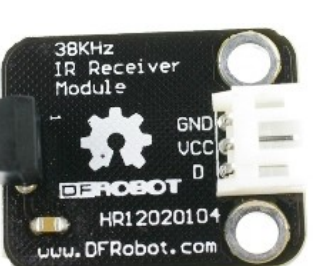

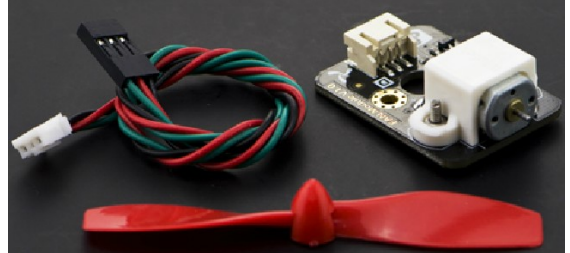

红外遥控器

红外接收头

风扇模块

#### 电路连接

| 元件    | Arduino 端口 |
|-------|------------|
| 红外接收头 | D8         |
| 风扇模块  | D5         |

**红正(5V, VCC**),黑负 (GND, 0V, 地) A 蓝色线或口为模拟输 入口,一般接传感器 D 绿色线或口为数字输入 输出口,一般接被控对象, 也可接开关型传感器 严禁接反!!!

颜色必须对应!

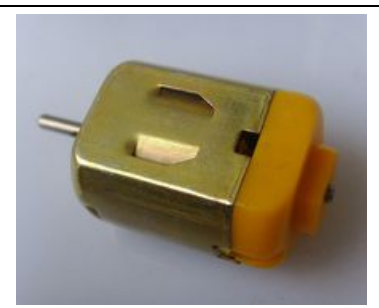

直流电机(direct current machine)是指能将直流电能转换成机械能的旋转电机因电流 较大,用 Arduino 控制需借助晶体管或继电器做执行器来间接控制。风扇模块已经集成了 这些元件,可直接连在数字口上用模拟输出(前面的鬼火控制亮度的方式)调速。

#### 软件程序

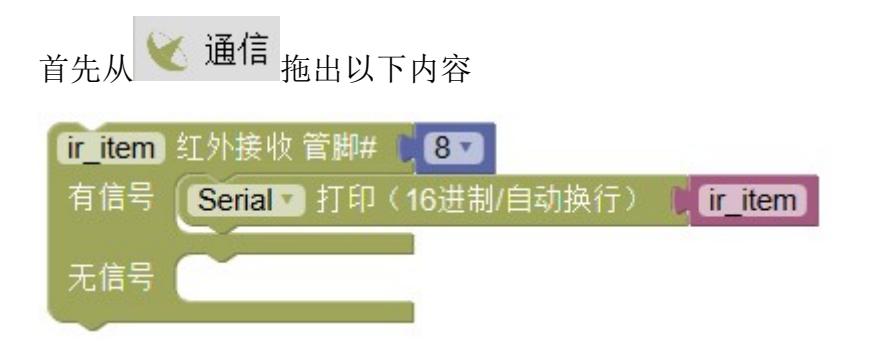

上传到 Arduino 中。上传完成后,**打开串口监视器。**按下遥控器上的按钮就能看到 对应的控制代码。

例如,按下1时,可能会有如下的反应:

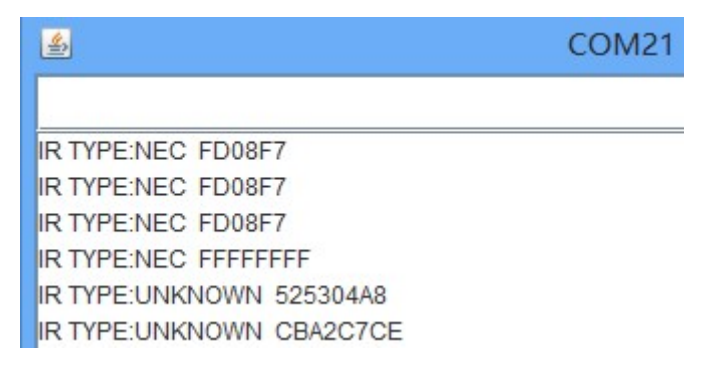

这里面 NEC 代表红外遥控器控制协议的类型。FD08F7 是代表 1 键的控制代码。如果 持续按住任何键,就会出现 FFFFFFF, 意思是重复按键。如果受到干扰或按 下的方式不对, IR TYPE 会是 UNKNOWN,这代表无意义的乱码。 实验时用手捂住红外遥控器和接收头, 可避免干扰

按下2键显示FD8877......注意前面加上 Ox 表示十六进制数。

探测出每个键的代码后,继续编写以下程序:

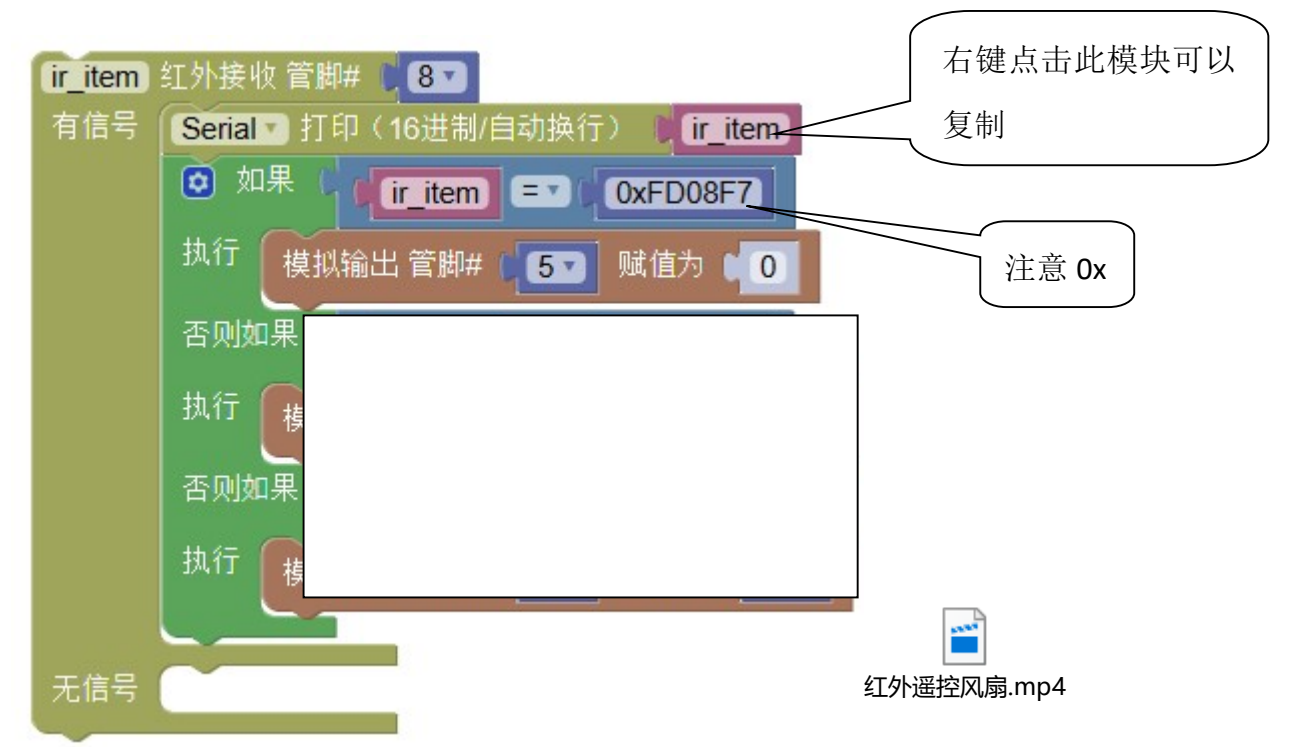

风扇用模拟输出(PWM)控制。输出0时不动,128 慢速旋转,255 以最快速度旋转。

#### 自主设计: 红外遥控智能家居

在前面遥控风扇基础上, 增加遥控全彩 LED 灯的功能。要求按另外几个键可以控制灯的颜色。也可以考虑控制其他被控对象(如蜂鸣器)。

提示: 先完成遥控风扇,打开串口监视器,分别按下别的按钮,得到对应的按键代码,再编写控制部分。

记得上传程序时关闭串口监视器!

不要用 3, 11 口做模拟输出。

避免在红外接收程序内部使用延时模块。这会导致程序暂时失去响应。

### 3.3.2 红外遥控与接收实验(选学内容)

### 任务目标

完成一个完整的红外通信转发系统。Arduino 1 号收到遥控器发送的指令后,闪一下 LED 灯,然后转发一个指令给 Arduino 2 号,让它也闪一下灯。

#### Arduino1号元件清单

| 器材                 | 数量 |
|--------------------|----|
| Arduino UNO+传感器扩展板 | 1  |
| 红外遥控器              | 1  |
| 红外接收头              | 1  |
| 单色 LED 模块          | 1  |
| 红外发射头              | 1  |

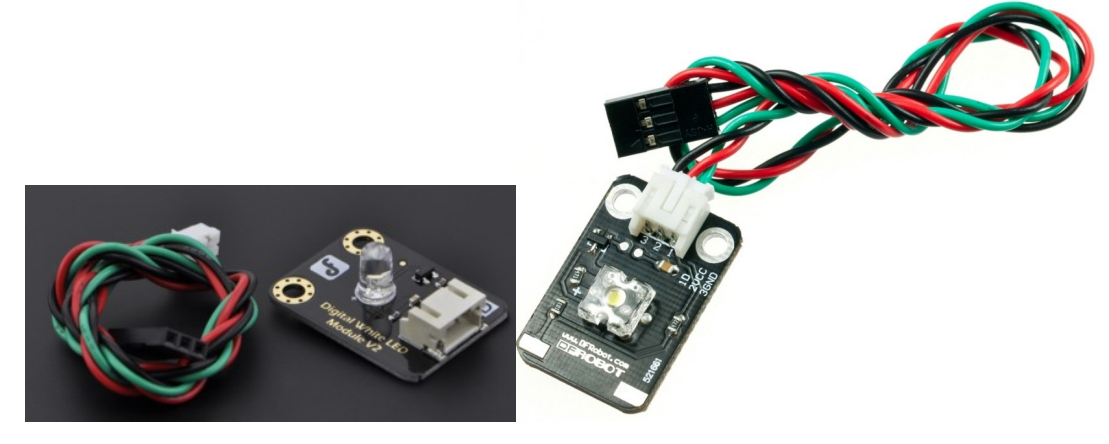

单色 LED 模块

#### 北师大二附中 通用技术教程

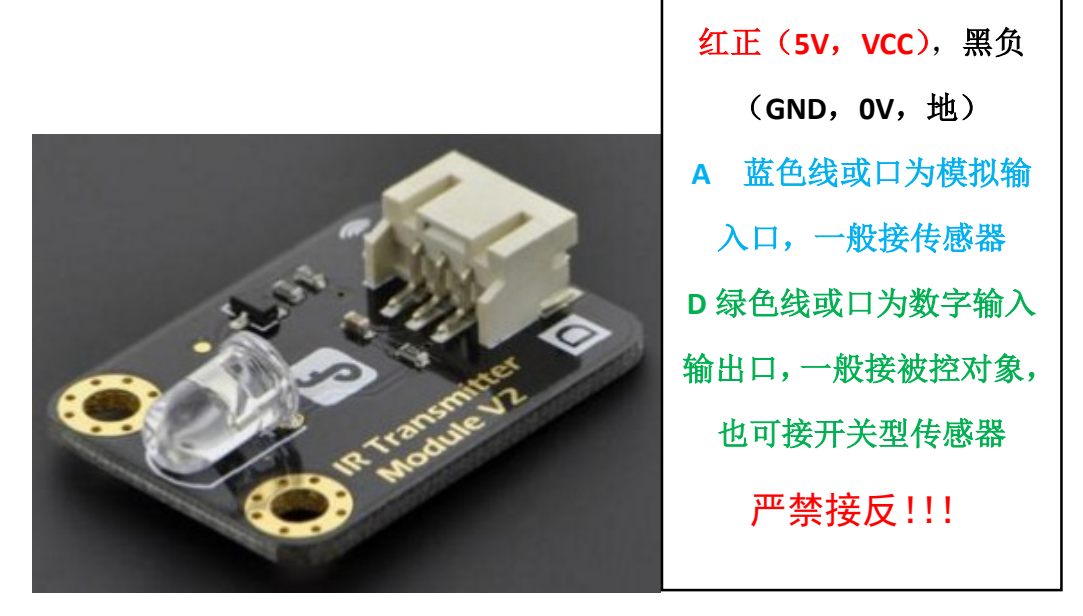

红外发射头

Arduino 1 号电路连接

| 元件    | Arduino 端口 |
|-------|------------|
| 红外遥控头 | D7         |
| LED 灯 | D13        |
| 红外发射头 | D3         |

Arduino 1 号程序代码

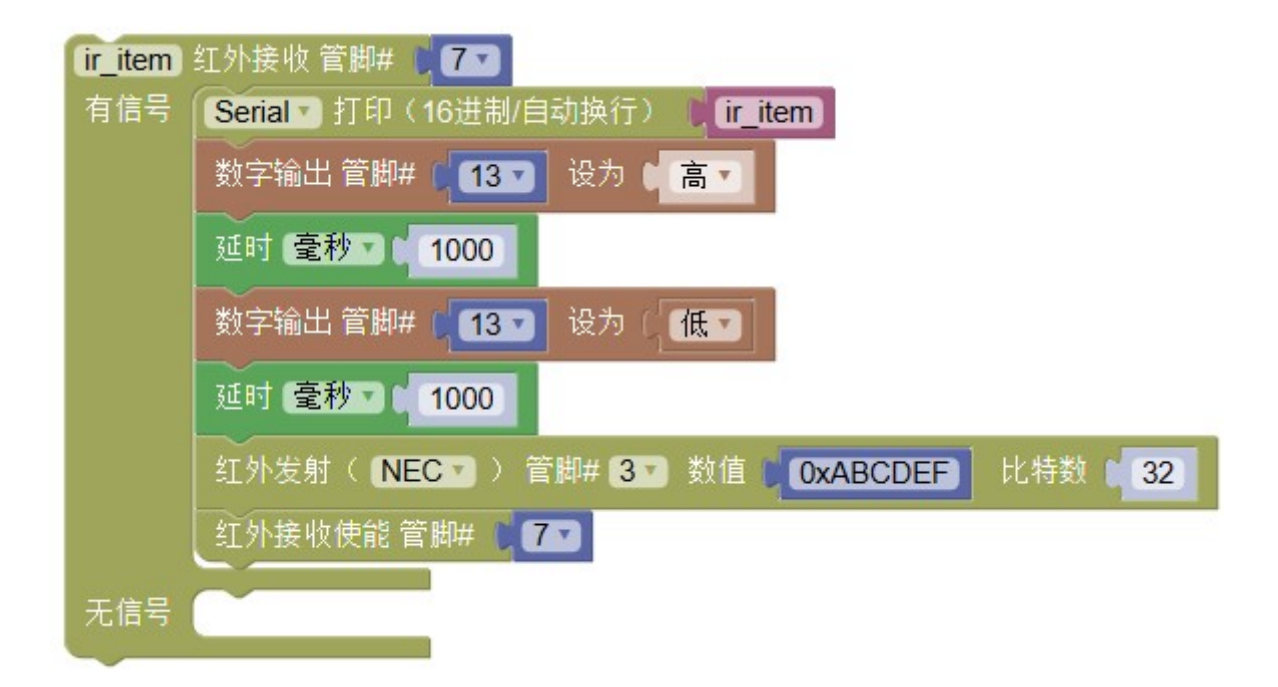

#### Arduino 2 号元件清单

| 器材                 | 数量 |
|--------------------|----|
| Arduino UNO+传感器扩展板 | 1  |
| 红外接收头              | 1  |
| 单色 LED 模块          | 1  |

Arduino 2 号电路连接

| 元件        | Arduino 端口 |
|-----------|------------|
| 红外接收头     | D7         |
| 单色 LED 模块 | D5         |

#### Arduino 2 号程序代码

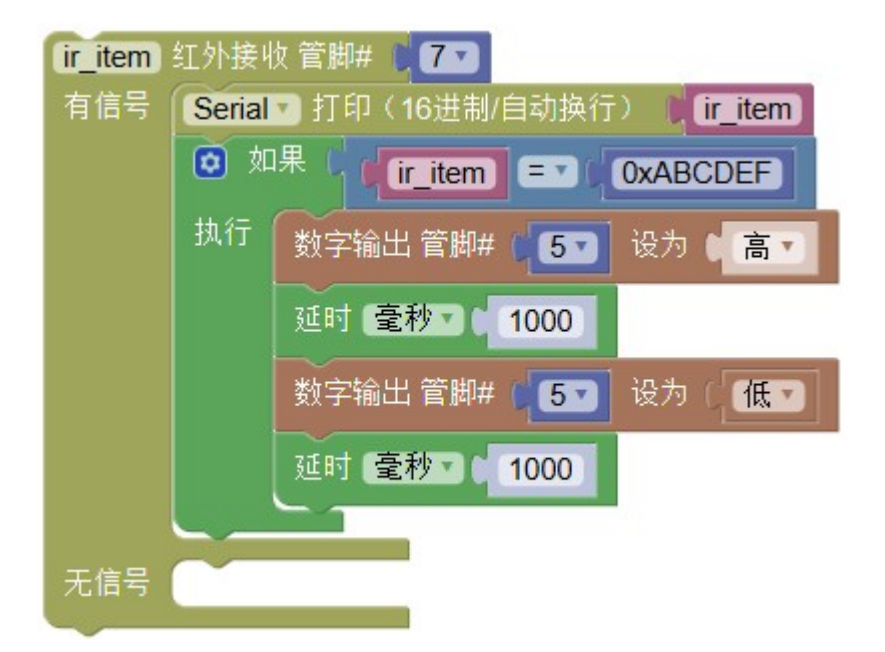

#### 原理分析

完成上传程序后,将 Arduino 1 号的发射头和 2 号的接收头相对,用手挡住周围的光线。

对 Arduino 1 的接收头按动红外遥控器, Arduino 1 的 LED 会闪烁一次, 然后发送 ABCDEF 给 Arduino 2。Arduino 2 收到以后, 1 也会让 LED 闪烁一次。

照此原理,可以做出更多互动效果,实现不同设备之间的自动化通信、协作。

### 3.4 用扬声器播放音乐

#### 任务目标

让扬声器播放下面的音乐片段

3 <u>5 5 6</u> 1 - 3 <u>2 3 5</u> <u>5</u> - 我寻找 你, 我 走近 你, 元件清单

| 器材                 | 数量 |
|--------------------|----|
| Arduino UNO+传感器扩展板 | 1  |
| 扬声器                | 1  |
| 公母头(一头针一头孔)杜邦线     | 2  |

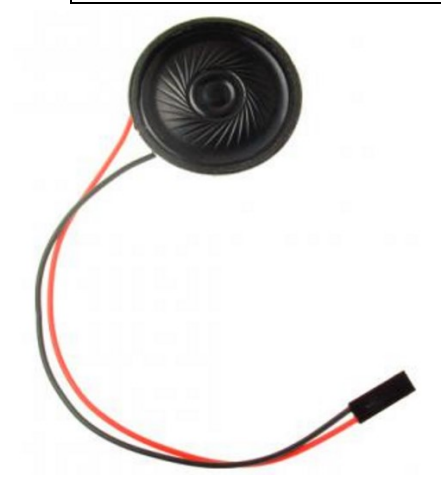

扬声器

电路连接(注意这里不是按颜色接的!)

| 元件  | 元件端口 | Arduino |
|-----|------|---------|
| 扬声器 | 红线   | D6      |
|     | 黑线   | GND     |

软件程序

- 1. 在 Mixly 下的 arduino-1.7.8\libraries 文件夹内新建 Mixlymusic 文件夹。
- 2. 在上述文件夹内新建文本文件,文件名为 Mixlymusic.h。内容如下:

//每种声音对应的频率 #define D0 -1 #define D1 294 #define D2 330 #define D3 370 #define D4 393 #define D5 441 #define D6 495 #define D7 556 #define DL1 147 #define DL2 165 #define DL3 190 #define DL4 196 #define DL5 221 #define DL6 248 #define DL7 278 #define DH1 589 #define DH2 661 #define DH3 700 #define DH4 786 #define DH5 882 #define DH6 990 #define DH7 1120

3.在 Mixly 中,编写下面的程序

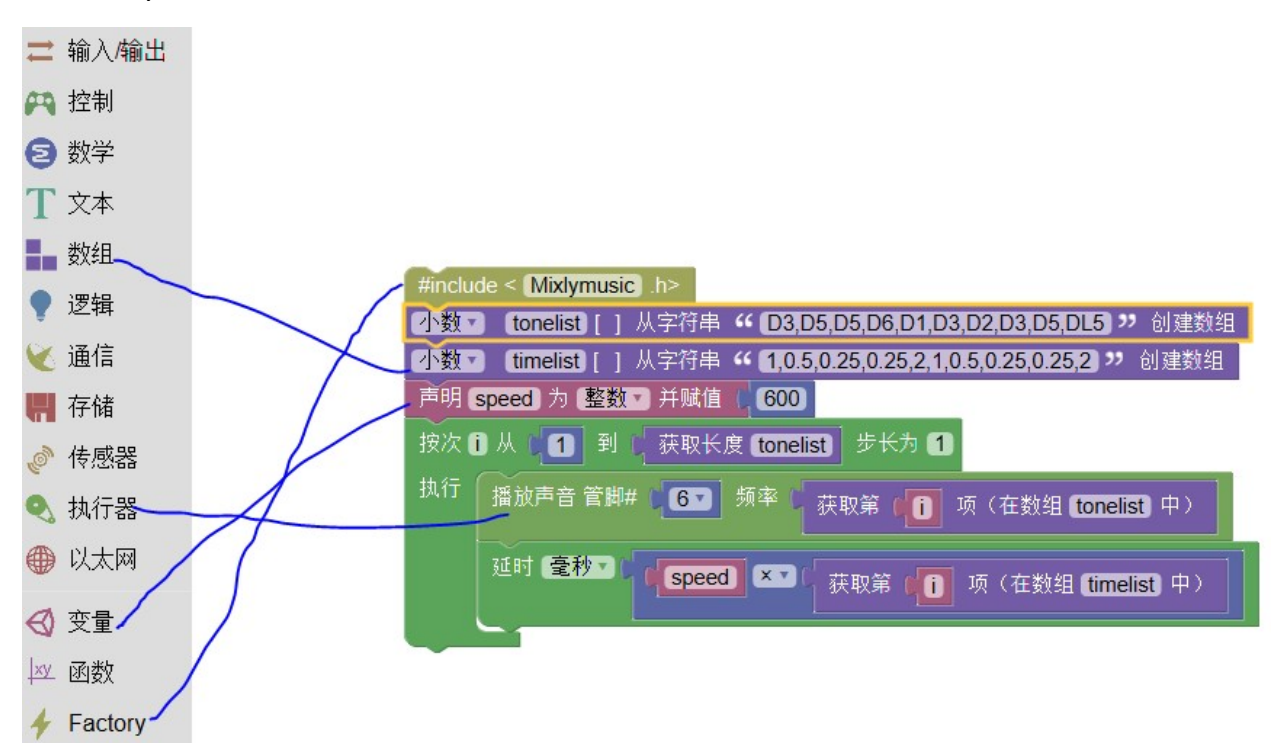

#### 原理分析

首先讲下简单的乐理知识,知道音乐是怎么演奏出来的自然就可以通过代码来进行编 排了。

1.演奏单音符 一首乐曲有若干音符组成,一个音符对应一个频率。知道对应的频率, 让 arduino 输出到蜂鸣器,蜂鸣器就会放出相应的声音。这里有个表供参考:

| 音调 | 1   | 2     | 3   | 4   | 5   | б   | 7   |
|----|-----|-------|-----|-----|-----|-----|-----|
| 音符 | 2   | - ( ) | -3  | 9   | 2   |     | -3  |
| А  | 221 | 248   | 278 | 294 | 330 | 371 | 416 |
| В  | 248 | 278   | 294 | 330 | 371 | 416 | 467 |
| С  | 131 | 147   | 165 | 175 | 196 | 221 | 248 |
| D  | 147 | 165   | 175 | 196 | 221 | 248 | 278 |
| E  | 165 | 175   | 196 | 221 | 248 | 278 | 312 |
| F  | 175 | 196   | 221 | 234 | 262 | 294 | 330 |
| G  | 196 | 221   | 234 | 262 | 294 | 330 | 371 |

| 音调<br>音符 | 1   | 2   | 3   | 4   | 5   | б   | 7   |
|----------|-----|-----|-----|-----|-----|-----|-----|
| A 10     | 441 | 405 | 556 | 580 | 661 | 742 | 822 |
| <u>л</u> | 405 | 554 | 550 | 509 | 740 | 772 | 000 |
| в        | 495 | 220 | 024 | 001 | 742 | دده | 935 |
| С        | 262 | 294 | 330 | 350 | 393 | 441 | 495 |
| D        | 294 | 330 | 350 | 393 | 441 | 495 | 556 |
| E        | 330 | 350 | 393 | 441 | 495 | 556 | 624 |
| F        | 350 | 393 | 441 | 495 | 556 | 624 | 661 |
| G        | 393 | 441 | 495 | 556 | 624 | 661 | 742 |

| 音调<br>音符 | 1   | 2    | 3    | 4    | 5    | 6    | 7    |
|----------|-----|------|------|------|------|------|------|
| А        | 882 | 990  | 1112 | 1178 | 1322 | 1484 | 1665 |
| В        | 990 | 1112 | 1178 | 1322 | 1484 | 1665 | 1869 |
| С        | 525 | 589  | 661  | 700  | 786  | 882  | 990  |
| D        | 589 | 661  | 700  | 786  | 882  | 990  | 1112 |
| E        | 661 | 700  | 786  | 882  | 990  | 1112 | 1248 |
| F        | 700 | 786  | 882  | 935  | 1049 | 1178 | 1322 |
| G        | 786 | 882  | 990  | 1049 | 1178 | 1322 | 1484 |

我们将上述频率写入 Mixlymusic.h。

#define D1 294的意思是:我们在Mixly中可以用D1来代替294这个频率。这样编程就容易多了。 同理,DH2代表高音2,DL3代表低音3。D0代表没有声音。

注意:表中个别频率有误,写入 Mixlymusic 库时经过调整。我们的库用的是 D 调,如 有别的需求可以参照修改。 在程序中如要使用.h 库文件,必须先有 #include < Mixlymusic .h>

2.音符的演奏时间 每个音符都会播放一定的时间,这样才能构成一首优美的曲子,而 不是生硬的一个调的把所有的音符一股脑的都播放出来。如何确定每个音符演奏的单位时 间呢?我们知道,音符节奏分为一拍、半拍、1/4 拍、1/8 拍,我们规定一拍音符的时间为 1;半拍为 0.5; 1/4 拍为 0.25; 1/8 拍为 0.125.....,所以我们可以为每个音符赋予这样的拍 子播放出来,音乐就成了。

另外,参数 speed 可以控制整体的播放速度。

上述音符和节拍数据,都放在"数组"中。所谓数组,就是相同数据类型的元 素按一定顺序排列的集合,就是把有限个类型相同的变量用一个名字命名, 然后用编号区分他们的变量的集合,这个名字称为数组名,编号称为下标。

小数▼ tonelist [ ] 从字符串 " D3,D5,D5,D6,D1,D3,D2,D3,D5,DL5 ル 创建数组

这一句代表我们把这些音符放在名字是 tonelist 的数组中。

获取第 👔 项(在数组 tonelist)中)

这句代表从中取出第i个值用于播放

这里要求 timelist 和 tonelist 中的元素数量一致, 音高和时长一一对应。

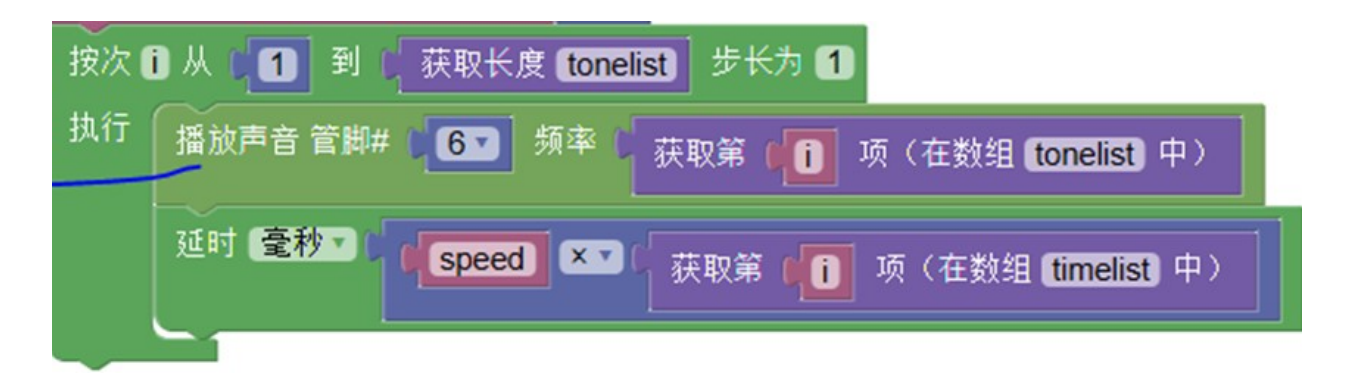

最后这部分,作用是按照乐谱逐个播放。

### 3.5 Arduino 控制电脑播放音乐

这里需要用到老师提供的软件,可到北师大二附中 moodle 平台上下载。地址: <u>http://m.bsdefz.edu.cn/maker</u>

该软件可实现控制电脑播放 MP3 和 MP4 文件。

Step 1

在 Arduino 程序中,用 Serial 打印(自动换行)模块,发送你想播放的媒体文件的文件名。例如,我们打算用一个接在 4 脚上的按钮控制播放音乐,可以这样写:

| ◎ 如果( 数字输入 管脚# 4 4 2 = 2 (高 2    |
|----------------------------------|
| 执行 Serial 打印 (自动换行) ( " en.mp3 " |
| 否则 Serial 打印(自动换行) ( "1.mp4 "    |
| 延时 毫秒▼ 100                       |
| → 1                              |
|                                  |
| 🖈 🖹 1.mp4                        |
| 💉 🞯 en.mp3                       |
| 🖈 🞯 zhukou.mp3                   |

在后面一定要有延时(100ms以上)。持续发送数据可能造成软件崩溃。

程序如果连续接到多个指令,只执行一次播放任务。如果需要再次播放相同文件,需要 先发送一个别的指令,才能再次发送文件名。

在串口监视器验证发送成功后,关闭整个 Mixly 再操作电脑上的软件。

| 🛓 COM3 |            |   | × |
|--------|------------|---|---|
|        |            | 发 | 送 |
| 1.mp4  |            |   | - |
| 1.mp4  |            |   |   |
| 1.mp4  |            |   |   |
| 1.mp4  |            |   |   |
| 1.mp4  |            |   |   |
| en.mp3 |            |   |   |
| en.mp3 |            |   |   |
| en.mp3 |            |   |   |
| en.mp3 |            |   |   |
| en.mp3 |            |   |   |
| en.mp3 |            |   |   |
| en.mp3 |            |   |   |
| 1.mp4  |            |   |   |
| 1.mp4  |            |   | - |
| 1.mp4  |            |   | = |
|        |            |   | - |
| ▶ 自动滚屏 | 波特率 9600 👻 | 清 | 空 |

### Step 2

刚打开软件时或单击"选择 BGM 文件夹"按钮,就可以选择包含媒体文件的文件夹。

| 见又1+ | 夹                 |   |
|------|-------------------|---|
| 青选择  | 包含媒体文件的文件夹        |   |
|      |                   |   |
| 桌    | <br>五             | ^ |
| > 5  | OneDrive          |   |
| > 2  | bnu shs           |   |
| > 💻  | 此电脑               |   |
| > 🀂  | 库                 |   |
| > 🧬  | 网络                |   |
| > 🖭  | 控制面板              |   |
| -    | 回收站               |   |
|      | 1                 |   |
|      | Arduino音乐         |   |
|      | BlunoFWDownloader |   |
|      | diandao12864      |   |
|      | firmuraroV/1.06   |   |

#### Step 3

选择文件夹后,在下拉列表中选择 Arduino 对应的 COM 口。

注意: 上传程序需要暂时关闭本软件,否则会占用 COM 口导致上传失败。

一般不是 COM1

| 选择COM口 | 1    | ~ |
|--------|------|---|
|        | COM1 |   |
|        | COM3 |   |

#### Step 4

然后就可以测试效果了。当软件收到指令,就会播放相应的媒体文件。下一次如果收 到不同的指令,就会自动切换播放。

# 第四章 智能小车设计

我们可以用 Arduino 控制 2 个电机,结合结构件、传感器等组成一个自动或手动控制的小车。

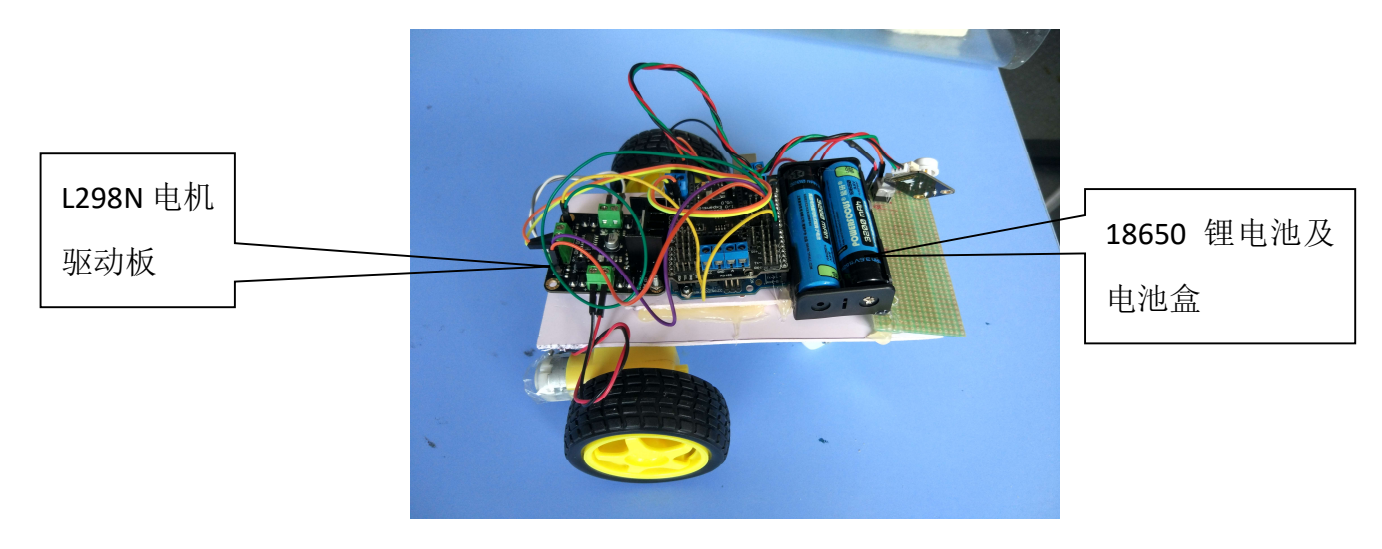

正面图

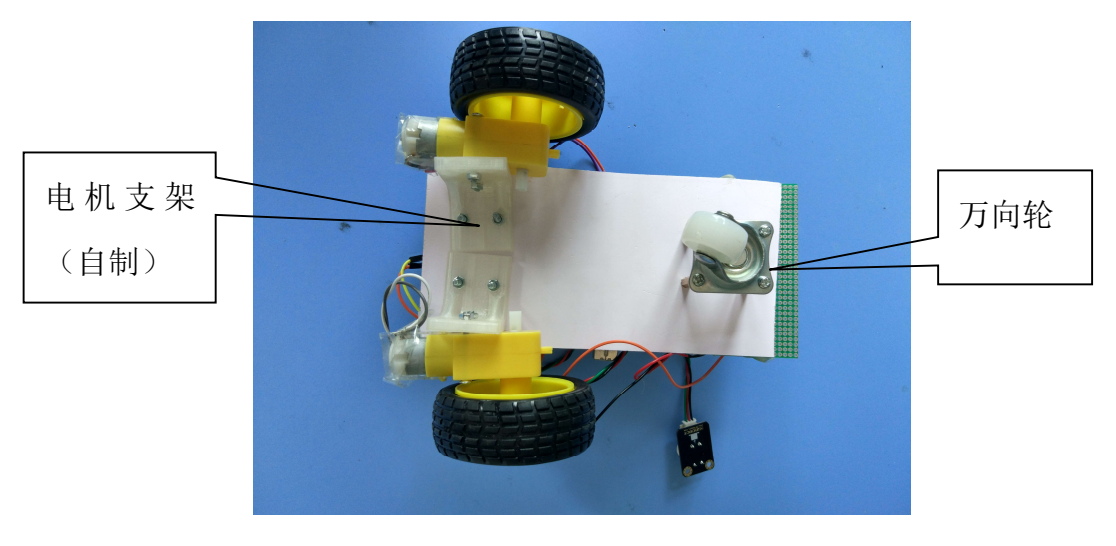

背面图

### 实验器材

Arduino 控制器,小车套装(含电机、车轮 2 个,万向轮 1 个,螺丝螺母等五金件, PVC 板材(制作底盘及主体结构),各种传感器,电机驱动板 L298N,18650 锂电池及电池盒。

### 制作部分要点介绍

1.电机需要焊接导线。焊接导线时需要注意不要损坏电极铜片,避免短路、断路。焊 好的电线需要额外固定,避免意外拉坏铜片。焊接时特别注意不要烫到烙铁电线绝 缘皮,以免短路。

2.万向轮的作用是给小车提供支点,使小车保持稳定。注意合理选择万向轮、电机的 位置使小车稳定。

3. 18650 电池电压 3.7-4.2V,容量 3200mAh。如果发生短路,容易燃烧或爆炸。时刻警惕电池盒的线头。不用时取出电池。安全千金难买。

#### 电机驱动板电路连接

Arduino 单个管脚的输出电流不能超过 40mA,不能满足电机需要。因此要借助电机驱动板 L298N 放大电流,实现对电机的间接控制。

该元件接错电路容易烧毁, 玩坏了需要赔偿。

参照下图完成电路连接。一点都不要接错!有问题问老师。自以为是会烧坏 元器件

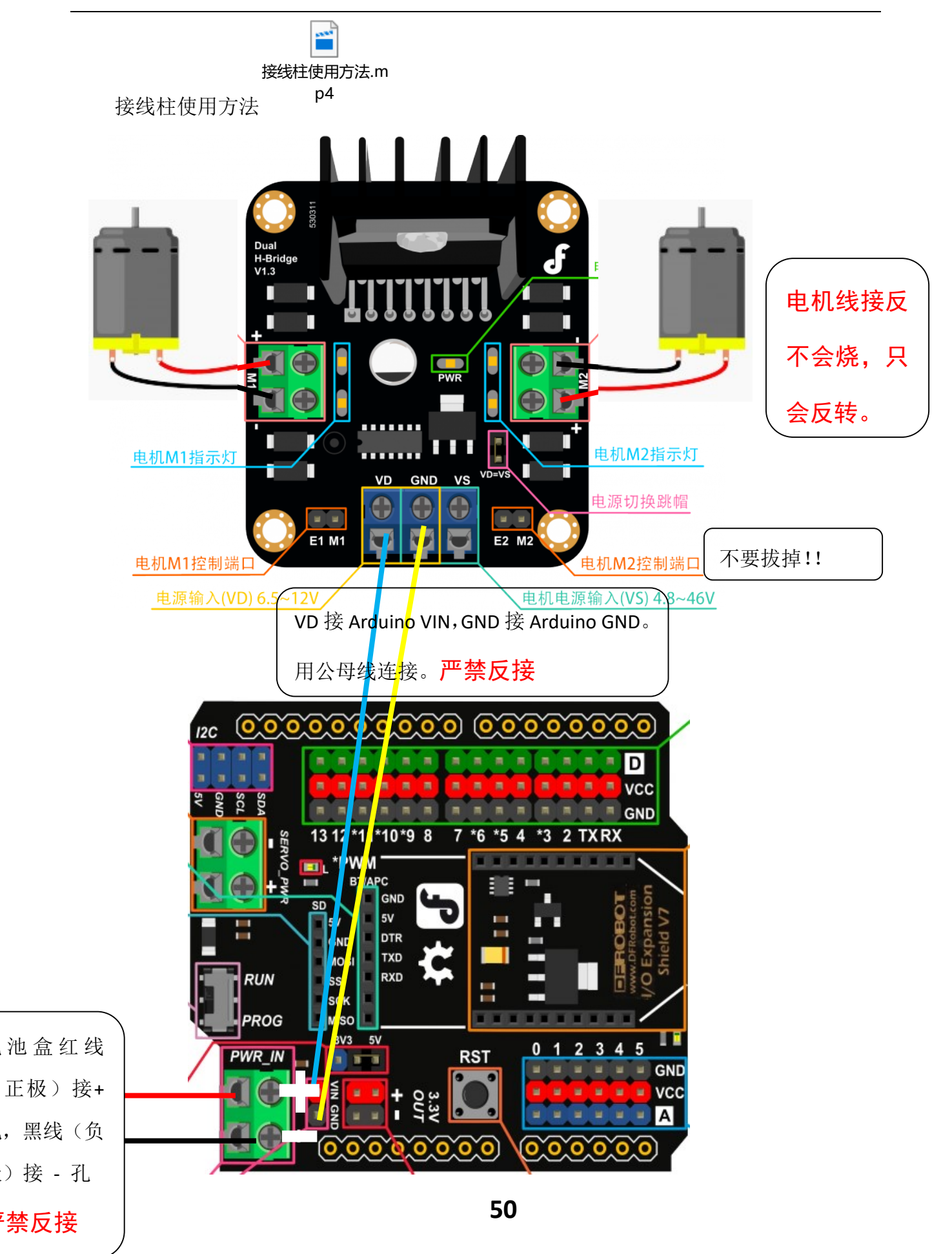

接完以后,再用母母头线把 L298N 的 M1 接 Arduino D4, E1 接 D5, M2 接 D7, E2 接 D6。如果要更改端口, E1,E2 必须接有 PWM 模拟输出功能的管脚: 3,5,6,9,10,11。

程序设计:如何通过电机驱动板控制电机

基本原理:

L298N 的 E1,E2: 分别为两个电机控制的调速端口(可使用 PWM 模拟输出调速)。

特别说明:电机输入电压应为 6V, 而我们所用的电源是 2 节 18650 电池, 电压约为 7.4-8.4V。因此为避免烧坏电机, 模拟输出值一般可在 100-200 之间。 过低容易卡转烧坏电机, 过高则功率过大也容易烧坏。

M1,M2: 正反转控制信号输入端。设为高电平则对应电机正转,低电平时 对应电机反转。

举个例子:

E1 设为模拟输出 255, M1 设为低电平,效果是 1 号电机全速正转。

E2 设为模拟输出 128, M2 设为高电平,效果是 2 号电机半速反转。

E1 设为模拟输出 0,无论 M1 设为什么,1号电机都不转。

电机导线如反接,旋转方向也会反过来。

将 2 个电机组成小车后, 小车的前进方向可以通过控制两个电机转速来调节。 例如:

左电机转速=右电机转速,两者同向旋转:直线前进或后退 左电机转,右电机不转:右转弯 左电机转速<右电机转速,两者同向旋转:左转弯

编程示例

提示:向 Arduino 上传程序时,必须断开电池才能连接 USB 线。测试电机

时,必须断开 USB 线连上电池。

下面的示例让电机1全速反转,电机2半速正转。结果是小车原地打转。

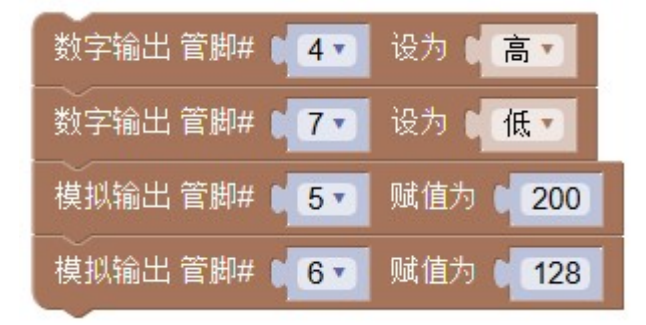

其他的可自行探索。

提示:即使两个电机的模拟输出给成一样的数,由于物理特性有轻微差异,转速也可 以显著不同,导致小车不能走直线。需要自己适当调节模拟输出值来校正。

提示:严禁让电机卡转!

传感器介绍

红外避障传感器,特别注意它的连线颜色特殊!!!

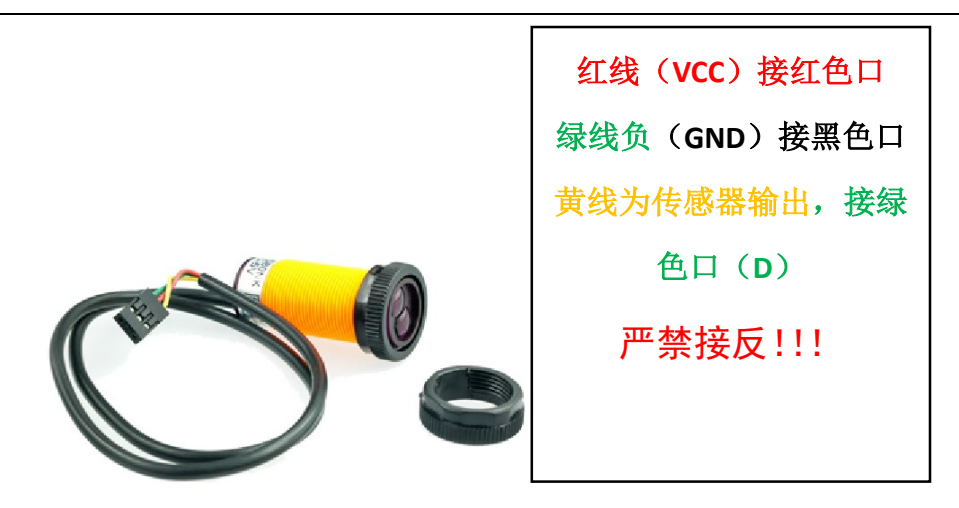

有障碍时输出高电平,无障碍时低电平。

传感器背面有一个电位器可以调节障碍的检测距离。有效距离 3-80CM 可调。

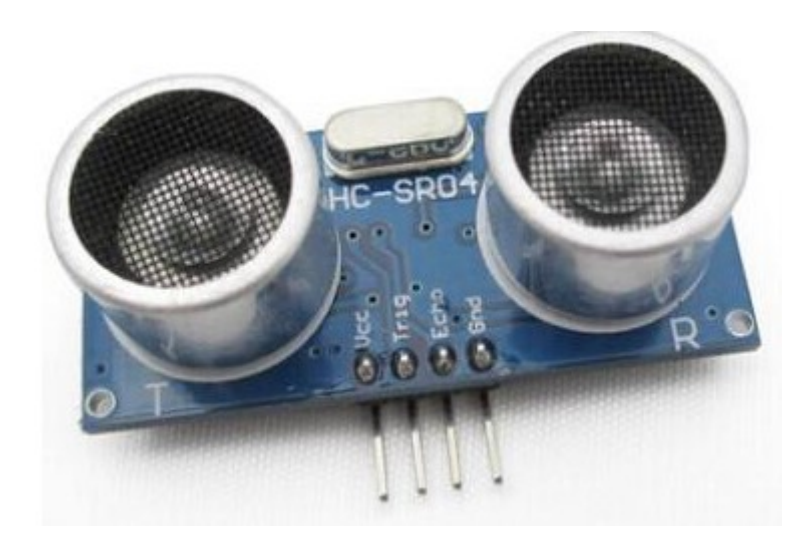

超声波测距模块

Trig 和 ECHO 接 D 口。用传感器中的超声波模块编程。

## 附录 准备工作: Arduino 初始设置(第一次连接)

插入 USB 线, Arduino 控制板上的电源指示灯会被点亮, 电脑右下角会出现:

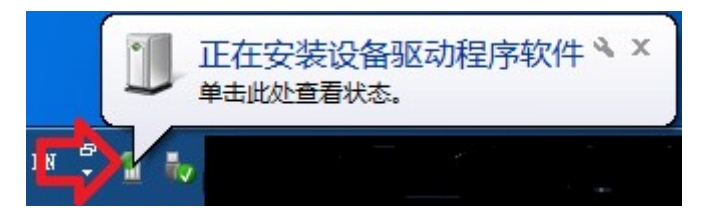

点击这个图标:出现下面的对话框,然后点击"跳过从 Windows Update 获得

驱动程序软件",然后点"是"

| \rm 11 驱动程序软                                 | 件安装                                                                                                    | X        |
|----------------------------------------------|----------------------------------------------------------------------------------------------------|----------|
| 正在安装试                                        | <b>设备驱动程序软件</b>                                                                                                    |          |
| 未经确认的设                                       | 备 〇正在搜索 Windows                                                                                                    | s Update |
| <mark>从 Windows U</mark><br><u>跳过从 Windo</u> | Jpdate 获得设备驱动程序软件可能需要一些时间。<br>ows Update 获得驱动程序软件                                                                                                    |          |
|                                              | <b>企</b>                                                                                                    | 关闭(C)    |
| 服动程                                          | 序软件安装<br>是否跳过从 Windows Update 中获得驱动程序软件?<br>Windows Update 将提供可用的最新驱动程序软件,<br>该软件可能更适合您的设备。您可以稍后检查<br>Windows Update 以获得最新的驱动程序软件。如果<br>跳过,则您的设备可能根本无法<br>是(Y) 否(N) |          |

然后会从本机安装,完成后显示下面对话框,记住它安装到 COM 几,点关闭。

北师大二附中 通用技术教程

| 1 驱动程序软件安装            |        |                   |
|-----------------------|--------|-------------------|
| Arduino Uno (COM3) 已安 | 装      |                   |
| Arduino Uno (COM3)    | ✓ 可以使用 | <b>又</b><br>关闭(C) |

| Arduino Uno  | - | COM3 | - |
|--------------|---|------|---|
| radante erre |   |      |   |